## Acer p600 Series Portable Navigator

Gebruikershandleiding

Copyright © 2006. Acer Incorporated. Alle rechten voorbehouden.

Acer p600 Series Portable Navigator Gebruikershandleiding Oorspronkelijke uitgave: Mei 2006

Acer behoudt zich het recht voor de informatie in dit document te wijzigen zonder enige kennisgeving. Dergelijke wijzigingen zullen worden opgenomen in nieuwe edities van deze handleiding of in aanvullende documenten en publicaties. Acer stelt zich niet aansprakelijk en geeft geen garanties, expliciet noch impliciet, voor de inhoud van dit document en wijst de impliciete garanties van verkoopbaarheid of geschiktheid voor een bepaald doel af.

Noteer het modelnummer, het serienummer en de datum en plaats van aankoop in de onderstaande ruimte. Het serienummer en het modelnummer bevinden zich op het label dat op uw computer zit. Het serienummer, het modelnummer en de aankoopinformatie moeten worden vermeld op elke briefwisseling aangaande deze eenheid.

Van dit document mag geen enekl deel worden verveelvoudigd, opgeslagen in een zoeksysteem, of worden overgebracht, in welke vorm of op welke wijze dan ook, hetzij elektronisch, mechanisch, door fotokopieën, opnames of op andere wijze, zonder voorafgaande schriftelijke toestemming van Acer Incorporated.

| Acer p600 Series Portable Navigator |
|-------------------------------------|
| Modelnummer:                        |
| Serienummer:                        |
| Aankoopdatum:                       |
| Plaats van aankoop:                 |

Acer en het Acer-logo zijn gedeponeerde handelsmerken van Acer Incorporated. Productnamen of handelsmerken van andere bedrijven worden hier alleen ter identificatie gebruikt en zijn eigendom van hun respectieve bedrijven.

Microsoft, ActiveSync, Outlook, Pocket Outlook, Windows, Windows NT en het Windows-logo zijn gedeponeerde handelsmerken of handelsmerken van Microsoft Corporation in de Verenigde Staten en/of andere landen. Producten van Microsoft zijn gepatenteerd aan OEMs door Microsoft Licensing, Inc., een volledige dochteronderneming van Microsoft Corporation.

Acer en haar dochtermaatschappijen geven geen vertegenwoordiging of garantie, zij het nadrukkelijk of onuitgesproken, wat betreft de inhoud daarvan en neemt nadrukkelijk afstand van de ingesloten garanties betreffende verkoopbaarheid of geschiktheid voor een bepaald doeleinde. Acer en haar dochtermaatschappijen nemen geen verantwoordelijkheid voor enig schade of verlies ten gevolge van het gebruik van deze handleiding voor de Acer p600 Series Portable Navigator.

### Instructies voor weggooien

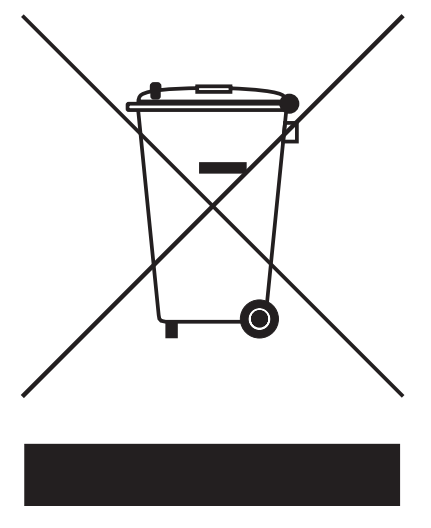

Gooi dit elektronisch apparaat niet zomaar weg. Om vervuiling te voorkomen en het milieu zo veel mogelijk te beschermen, biedt u het apparaat aan voor recycling.

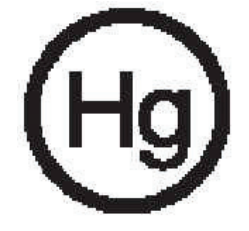

VS

Voor elektronische producten met een LCD/CRT monitor of scherm:

Lamp(en) in dit product bevatten kwik en dienen gerecycled of weggegooid te worden volgens de lokale of nationale wetten. Voor meer informatie neemt u contact op met Electronic Industries Alliance op <u>www.eiae.org</u>. Voor informatie over het verwijderen van lampen, zie <u>www.lamprecycle.org</u>.

### Belangrijke veiligheidsaanwijzingen

Lees deze instructies aandachtig door. Bewaar de instructies, zodat u deze in de toekomst kunt raadplegen.

Volg alle waarschuwingen en instructies die aangegeven zijn op het product zelf.

Haal de stekker van dit apparaat uit het stopcontact voordat u het apparaat reinigt. Gebruik geen vloeibare schoonmaakmiddelen of schoonmaakmiddelen uit spuitbussen. Reinig alleen met een vochtige doek.

Gebruik het apparaat niet in de buurt van water.

Plaats het product niet op een instabiel wagentje, onderstel of tafel. Het apparaat kan dan vallen, waarbij dit ernstig beschadigt.

Dit apparaat moet op een stroombron worden aangesloten, zoals aangegeven op het markeringslabel. Wanneer u niet zeker weet welk type stroom aanwezig is, raadpleeg dan uw dealer of plaatselijk energiebedrijf.

Plaats geen objecten op de stroomkabel. Plaats het apparaat niet in het looppad van anderen.

Indien een verlengsnoer wordt gebruikt, zorg dat de totale ampèrebelasting op de stekkerdoos niet meer is dan de belastingscapaciteit van de stroomkabel. Let er op dat de totale ampèrebelasting van de apparaten in het stopcontact niet de capaciteit van de zekering overschrijdt.

Steek nooit voorwerpen door de openingen van dit apparaat. Deze kunnen contact maken met onderdelen waarop een gevaarlijk hoge spanning staat, of kortsluiting veroorzaken wat kan resulteren in brand of een electrische schok. Mors geen vloeistof op het apparaat.

Probeer het apparaat niet zelf te repareren. Het apparaat openen of het verwijderen van de behuizing kan u blootstellen aan gevaarlijke stroomspanningen of andere risico's. Laat elke reparatie over aan gekwalificeerd onderhoudspersoneel.

Verwijder de kabel uit het stopcontact en laat gekwalificeerd onderhoudspersoneel het apparaat repareren in de volgende gevallen:

Wanneer de stroomkabel- of stekker beschadigd of versleten is.

Wanneer vloeistof in het apparaat is gemorst.

Wanneer het product heeft blootgestaan aan regen of water.

Wanneer het product niet normaal werkt terwijl de bedieningsinstructies gevolgd zijn. Stel alleen die zaken bij die worden behandeld in de gebruiksaanwijzing. Onjuist bijstellen van andere zaken kan schade veroorzaken en kan tot gevolg hebben dat uigebreide werkzaamheden door een gekwalificeerde technicus nodig zijn om het product weer in de normale toestand te brengen.

Het apparaat is gevallen of de behuizing is beschadigd.

Het apparaat vertoont duidelijke verandering in de prestaties. Dit geeft aan dat het apparaat aan een onderhoudsbeurt toe is.

De Acer p600 Series Portable Navigator gebruik een lithiumbatterij.

Vervang de batterij alleen met een van het aanbevolen type. Het gebruik van een andere accu kan resulteren in brand of explosie.

Waarschuwing! Bij onjuiste behandeling kunnen batterijen exploderen. Maak batterijen niet open en werp ze niet in vuur. Houd ze verwijderd van kinderen en breng gebruikte batterijen direct weg.

Om het gevaar van een plotselinge electrische schok te voorkomen, gebruikt u de adapter alleen wanneer het stopcontact geaard is.

Gebruik het toestel niet tijdens het sporten.

## Belangrijkste kenmerken van de Acer p600 Series Portable Navigator

Geen geknoei meer met onhandige, verouderde papierfolders. Geen schaapachtige uitdrukking meer van "Ik geloof dat ik verdwaald ben". En zeer zeker geen rondjes meer rijden om die ene plaats te vinden. Kom met uw nieuwe Acer p600 Series Portable Navigator snel en gemakkelijk op uw plaats van bestemming aan.

#### Krachtig systeem

- Microsoft Windows CE versie 5.0 besturingssysteem
- Samsung 400 MHz processor
- SiRF Star III LP chipset- en firmwareoplossing
- Oplaadbare 1200 mAH Lithium-ionbatterij (fabrieksoptie)

#### Breed en nauwkeurig GPS-bereik

- Intuïtieve en intelligente navigatiesoftware
- Geïntegreerde chipantenne voor optimale herkenning door de satelliet

#### Mobiel ontwerp

- Compact en lichtgewicht body, zodat de gebruikers het gemakkelijk kunnen dragen tijdens het rijden of wandelen
- Carkit voor gebruik in meerdere voertuigen
- Opladen tijdens het rijden via de auto-oplader

#### Capaciteit van de batterij

- Normaal gebruik: 5 uur
- Mp3-gebruik: met luidspreker: 2.5 uur, met oordopjes: 3 uur
- Gebruik navigatiesoftware: 3 uur

### Belangrijkste kenmerken van de Acer p600 Series Portable Navigator

#### Ergonomische eigenschappen

- 4-inch WQVGA LCD tastgevoelig scherm
- Toegankelijke bedieningsknoppen met achtergrondverlichting
- Gemakkelijk, eenvoudig bruikbaar interface met grote pictogrammen en besturingsknoppen
- Meertalige ondersteuning voor gebruikersinterface
- Geavanceerde stroombesparende opties

#### Multimediaprogramma's

- MP3 voor uw muziekaal genot
- Photo voor uw favoriete digitale foto's

#### Programma's voor contactbeheer

Programma om contactinformatie op uw apparaat te beheren

## De Acer p600 Series Portable Navigator uitpakken

Bedankt voor de aankoop van de Acer p600 Series Portable Navigator. De doos van de Acer p600 Series Portable Navigator bevat onderstaande items.

• Acer p600 Series Portable Navigator toestel

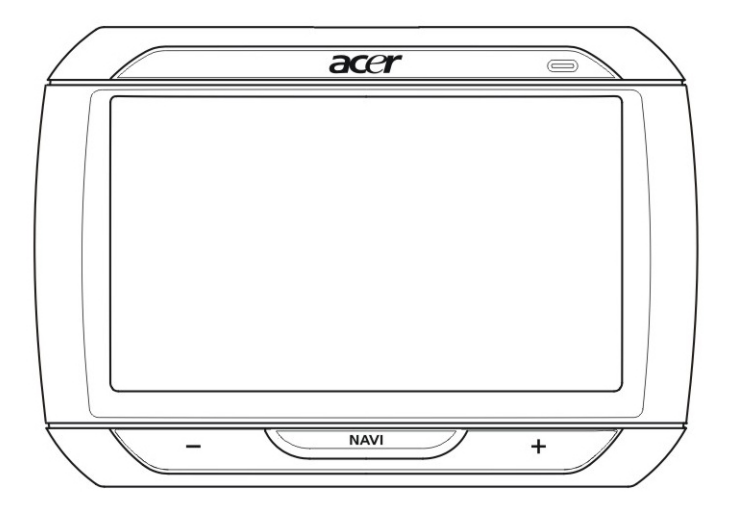

Carkit

Montagebeugel

Houder

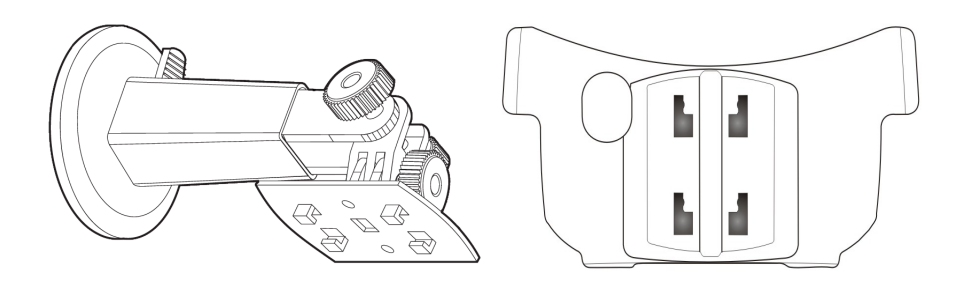

Oplader voor in de auto

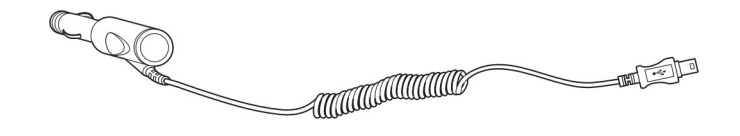

Oplader voor netstroom (fabrieksoptie)

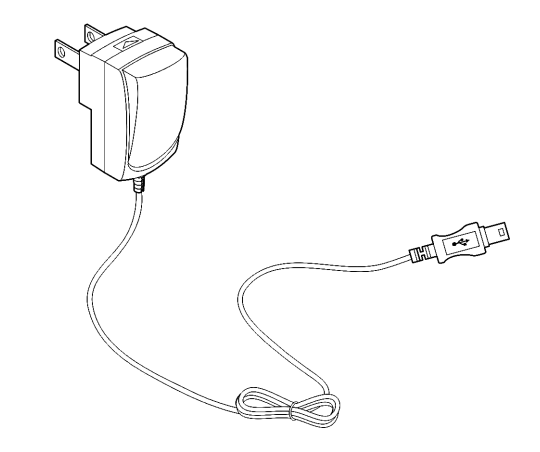

• Mini usb-sync- en oplaadkabel

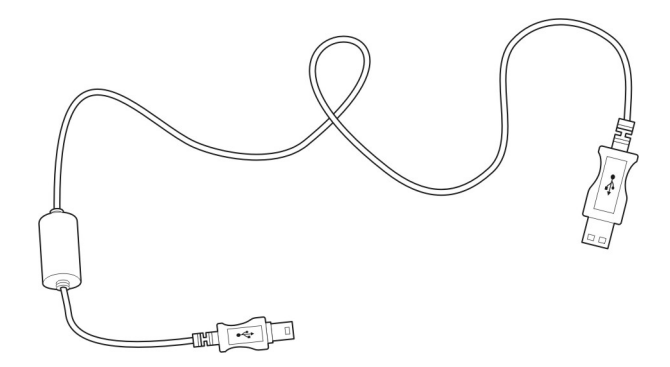

Navigatiesoftware SD-kaart (fabrieksoptie)

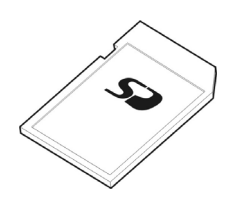

- Gebruikersdocumentatie
- Acer p600 Series Portable Navigator CD (fabrieksoptie)
- Acer p600 Series Portable Navigator Aan de slaggids (fabrieksoptie)
- Acer p600 Series Portable Navigator garantieboekje (fabrieksoptie)
- Snelstartgids van de Navigatiesoftware (fabrieksoptie)
- CD van de Navigatiesoftware (fabrieksoptie)

OPMERKING: Meld elke defect aan het product of missende onderdelen onmiddellijk op de plaats van aankoop. Bewaar de dozen en verpakkingsmaterialen voor toekomstig gebruik Enkele modellen kunnen extra accessoires bevatten die niet op bovenstaande afbeeldingen zijn weergegeven. Vraag uw dealer voor meer details.

## Om te beginnen

In dit hoofdstuk worden de hardware-interface van de Acer p600 Series Portable Navigator en de randapparatuur beschreven. Ook de instructies om het apparaat op te zetten en enkele basis-systeembesturingen worden besproken.

### Systeemtour

In dit onderdeel wordt u door de hardware-interface van het apparaat geleid.

### Voorkant en achterkant

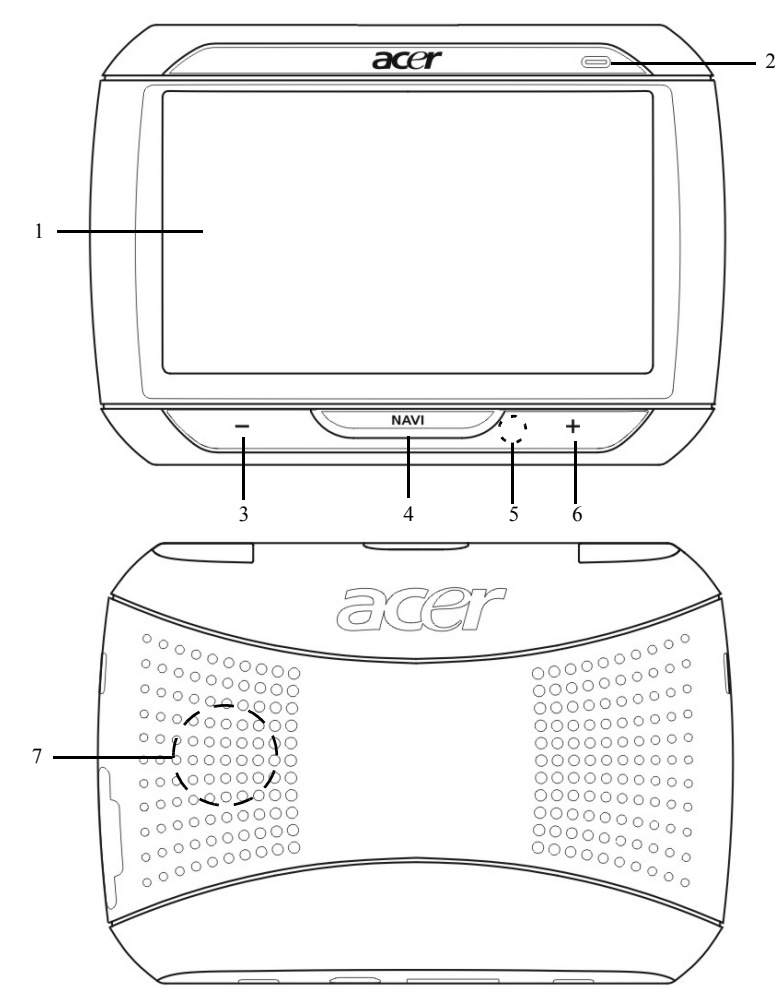

| Nr   | Pictogram      | Onderdeel                      | Beschrijving                                                                                                    |
|------|----------------|--------------------------------|----------------------------------------------------------------------------------------------------|
| 1    |                | Touchscreen                    | Geeft de applicaties, gegevens en<br>kaartafbeeldingen weer die op uw<br>apparaat beschikbaar zijn. Het scherm<br>is tastgevoelig en het reageert op<br>vingertikken. |
| 2    |                | LED-indicator stroomstatus     | Geeft de capaciteit van de accu aan.<br>• Groen – Batterij is volledig opgeladen<br>• Oranje – Batterij wordt opgeladen<br>• Rood – Batterij is bijna leeg            |
| 3    | -              | Volume omlaagknop              | Zet het volume van de luidspreker<br>zachter.                                                                                                    |
| 4    | NAV            | Home/Navigatieknop             | Als u in het Hoofdmenu op deze knop<br>drukt, ziet u het Navigatiescherm.<br>Als u in een ander menu op deze knop<br>drukt, gaat u naar het Hoofdmenu.                |
| 5    |                | Microfoon                      | Interne microfoon wordt gebruikt<br>tijdens het telefoneren                                                                                                    |
| 6    | +              | Volume omhoogknop              | Zet het volume van de luidspreker<br>harder.                                                                                                    |
| 7    |                | Luidspreker                    | Geeft systeemgeluiden weer.                                                                                                    |
| OPME | RKING: Voor me | er informatie over het gebruik | van de Acer p600 Series Portable                                                                                                    |

OPMERKING: Voor meer informatie over het gebruik van de Acer p600 Series Portable Navigator in navigatiemodus, zie de Snelstartgids van de Navigatiesoftware of de Gebruikershandleiding van de Navigatiesoftware (op de CD van de Navigatiesoftware).

### Bovenkant en onderkant

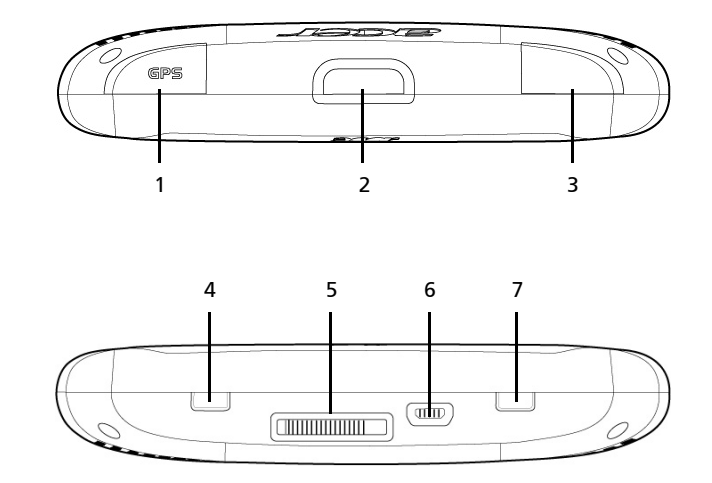

| Nr. | Pictogram | Onderdeel                                   | Beschrijving                                                                                                    |
|-----|-----------|---------------------------------------------|----------------------------------------------------------------------------------------------------|
| 1   | GPS       | Aansluiting voor GPS-<br>antenne            | Aansluiting voor een externe<br>GPS-antenne.                                                                                                    |
| 2   | ወ         | Aan/uit knop                                | Schakelt het toestel op standby.                                                                                                    |
| 3   | ດ         | Aansluiting voor oordopjes                  | Aansluiting voor oordopjes/<br>koptelefoon.                                                                                                    |
| 4   |           | Stroomschakelaar                            | Voor het inschakelen van het toestel<br>of het uitvoeren van een harde reset.<br>Voor meer informatie over het<br>uitvoeren van een harde reset, zie<br>"Een harde reset uitvoeren" op<br>pagina 33.                             |
| 5   |           | Koppeling voor de houder<br>(fabrieksoptie) | Aansluiting voor de carkit                                                                                                    |
| 6   | *         | Usb-poort                                   | Aansluiting om het toestel te<br>verbinden met een computer met<br>Microsoft Windows. Dient tevens als<br>stroomaansluiting om het toestel op<br>te laden.<br>Aansluiting voor externe TMC-module<br>(alleen bepaalde modellen). |
| 7   |           | Zachte resetknop                            | Om een zachte reset uit te voeren.<br>Voor meer informatie zie "Een zachte<br>reset uitvoeren" op pagina 32.                                                                                                    |

### Linkerkant en rechterkant

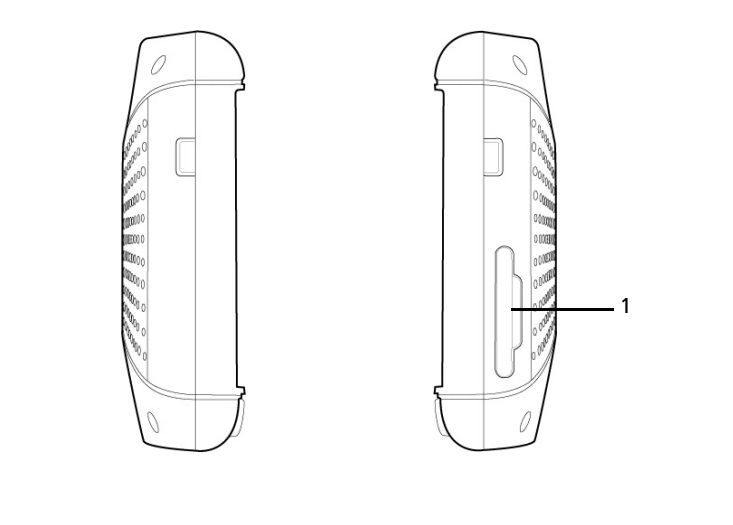

| Nr. | Pictogram | Onderdeel    | Beschrijving                                                                                                    |
|-----|-----------|--------------|----------------------------------------------------------------------------------------------------|
| 1   | 52        | SD/MMC-sleuf | Accepteert SD en MMC-geheugenkaarten, zodat u<br>audio-, afbeeldings- en kaartbestanden kunt<br>opslaan om met interne applicaties te gebruiken. |

## Randapparatuur

In dit deel krijgt u uitleg over de randapparatuur van de Acer p600 Series Portable Navigator.

### Carkit

De carkit bevat de montagebeugel en de houder.

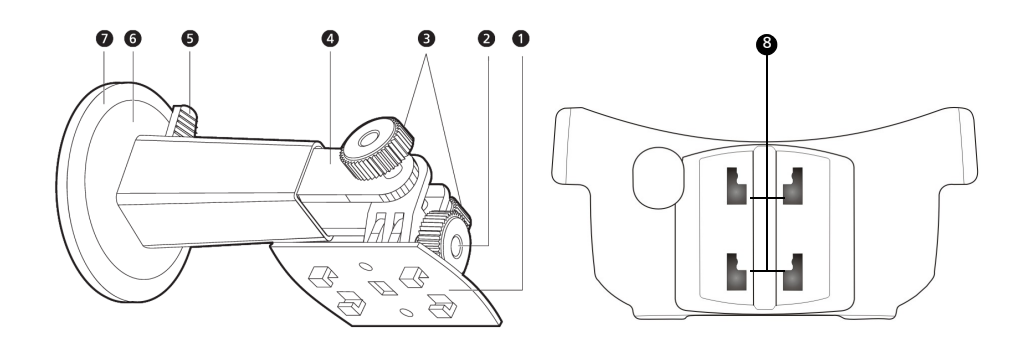

| Nr. | Onderdeel                   | Beschrijving                                                                             |
|-----|-----------------------------|------------------------------------------------------------------------------------------|
| 1   | Houderplaat                 | Verbinding tussen montagebeugel en<br>houder.                                            |
| 2   | Afstelknop horizontale hoek | Draai de knop een beetje los om de<br>beeldhoek in links-rechts af te stellen.           |
| 3   | Afstelknop verticale hoek   | Draai de knop een beetje los om de<br>beeldhoek in omhoog-omlaag af te stellen.          |
| 4   | Verlengstaaf                | Verleng de staaf zo, dat u de positie van<br>het apparaat vooruit of achteruit bijstelt. |
| 5   | Sluitingshefboom zuignap    | Zorgt voor de vacuüm afsluiting van de<br>montagebeugel.                                 |
| 6   | Zuignap                     | Bevestigt de montagebeugel aan het<br>geselecteerde montagegebied.                       |
| 7   | Zuignaplip                  | Trek hieraan om de vacuümsluiting van de<br>zuignap los te maken.                        |
| 8   | Gaten van montagebeugel     | Voor het bevestigen van de uitsteeksels<br>van de montagebeugel.                         |

### Opladers

Oplader voor in de auto

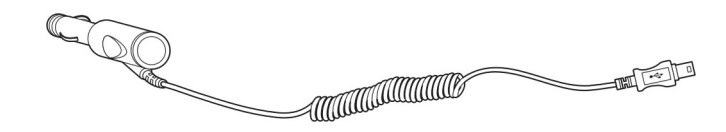

Oplader voor het stopcontact

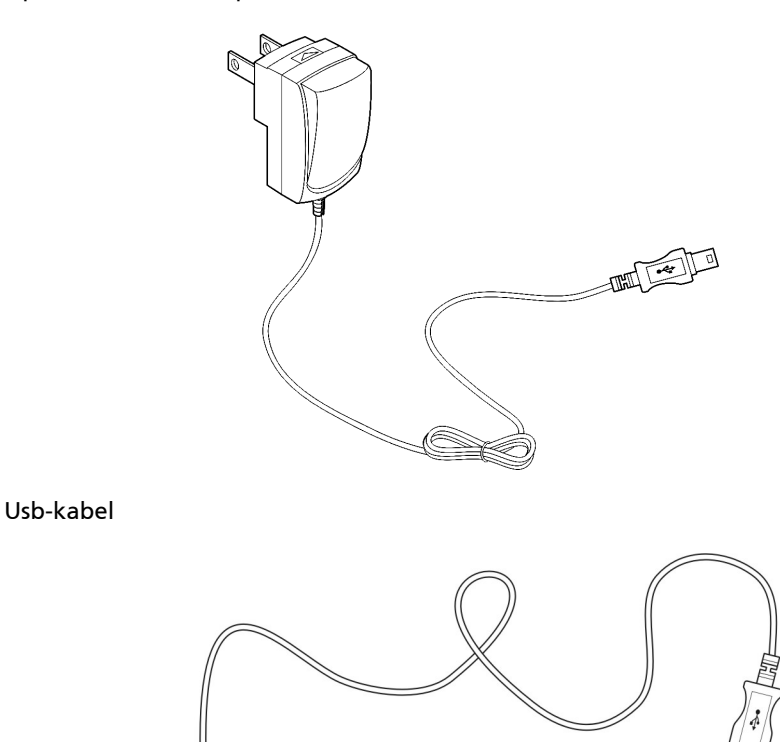

De meegeleverde usb-kabel wordt ook gebruikt om bestanden van computer naar toestel over te plaatsen.

٥

## Acer p600 Series Portable Navigator opzetten

Het is niet moeilijk de Acer p600 Series Portable Navigator voor het eerst te gebruiken. Uitpakken, aanzetten, monteren en u bent klaar voor de start. Voer de volgende eenvoudige installatietaken uit om het apparaat meteen uit de doos te gebruiken:

- 1 Pak het apparaat uit.
- 2 Zet het apparaat aan en configureer het.

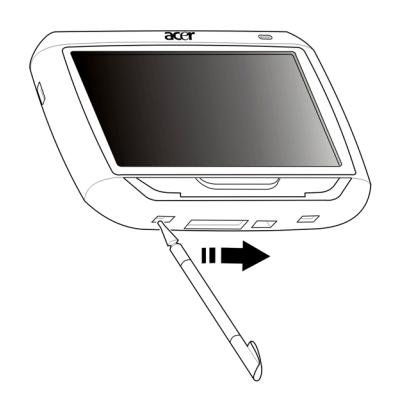

3 Plaats het toestel in de auto.

OPMERKING: Als het toestel voor het eerst is ingeschakeld door de stroomschakelaar naar rechts te schuiven (zie bovenstaande afbeelding), mag u de stroomschakelaar niet gebruiken, tenzij u een harde reset wilt uitvoeren. Zie "Een harde reset uitvoeren" op pagina 33 voor meer informatie. Gebruik de aan/uitknop aan de bovenkant van het toestel (zie onderstaande afbeelding).

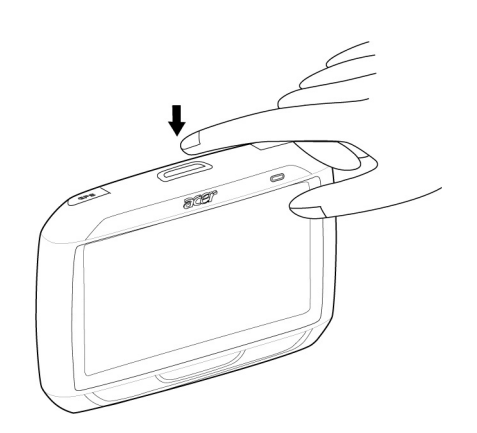

## Het installeren van de Acer p600 Series Portable Navigator in de auto

De Acer p600 Series Portable Navigator wordt met een carkit en een oplader voor in de auto geleverd. Hiermee kunt u uw apparaat in uw voertuig opzetten. U kunt kiezen om de carkit op de vooruit te plaatsen met de zuignap, of op het dashboard met de zelfklevende powerdisc.

PAS OP: In sommige landen is het verboden om een elektronisch apparaat op het dashboard van een voertuig te monteren. Raadpleeg uw plaatselijke wetgeving betreffende acceptabele montagevlakken, voordat u de beugel van de carkit installeert.

OPMERKING: Bij nieuwere voertuigen kan het zijn dat er een hittereflecterend scherm in de voorruit is aangebracht. Dit kan in bepaalde gevallen de GPS-signaalontvangst belemmeren. Als dit probleem zich bij uw voertuig voordoet, dient u een extern GPS-antenne aan te schaffen. Voor meer informatie kunt u contact opnemen met uw plaatselijke Acer-handelaar.

### Waarschuwingen voor installatie van de montagebeugel

Installeer de montagebeugel op een oppervlak in uw voertuig:

- Dat glad en vlak is en geen vuil en olie bevat
- Zodat de chauffeur het gemakkelijk kan zien/bereiken zonder zijn/haar ogen te veel van de weg te houden
- Waar het toestel de besturing van het voertuig niet belemmert of het zicht van de bestuurder op de weg van de chauffeur niet belemmert
- Uit de buurt van de plek waar de airbag kan openklappen

### Het apparaat installeren in uw voertuig:

In dit onderdeel wordt getoond hoe u de montagebeugel op de voorruit van uw voertuig kunt installeren met behulp van de zuignap. Raadpleeg voor de installatieprocedures op het dashboard, met behulp van de zelfklevende powerdisc, de *Aan de slaggids van de Acer p600 Series Portable Navigator*.

- 1 Maak het montage-oppervlak schoon met een glasreiniger en een schone katoenen doek.
- 2 Als de omgevingstemperatuur onder de 15°C (60°F) is, dient u het montagevlak en de zuignap op te warmen (bijv. met een haardroger) om een sterk zuigvermogen te verzekeren.
- 3 Installeer de montagebeugel op het geselecteerde gebied.

- Plaats de zuignap op het geselecteerde gebied waarbij de slothendel omhoog wijst.
- Breng de slothendel van u af, zodat u een vacuüm creëert tussen de zuignap en het montageoppervlak.
- Zorg dat het zuigvermogen sterk genoeg is om met de volgende stap verder te gaan.
- Voer de oplaadkabel voor de auto onder de achterkant van de autohouder.

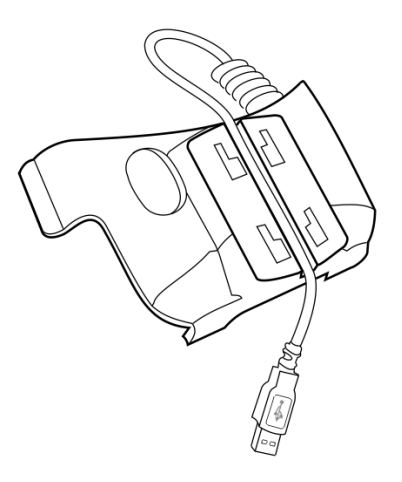

Plaats de schroeven in de houderplaat van de montagebeugel, in de gaten aan de achterkant van de houder en breng de houder naar beneden totdat beide onderdelen samen komen.

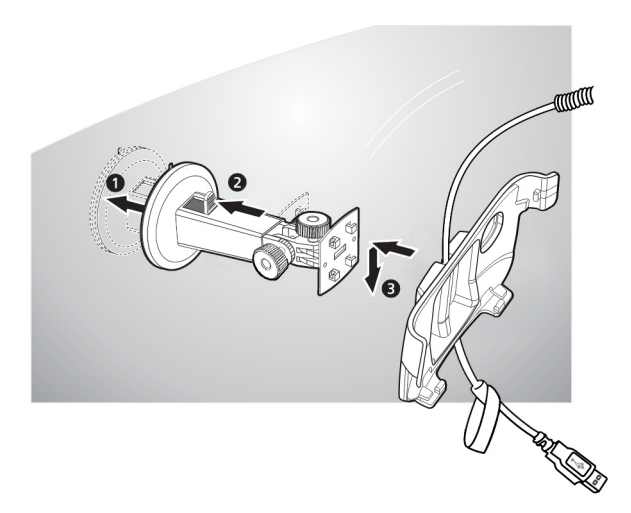

4 Plaats de Navigatiesofware SD-kaart in het apparaat.

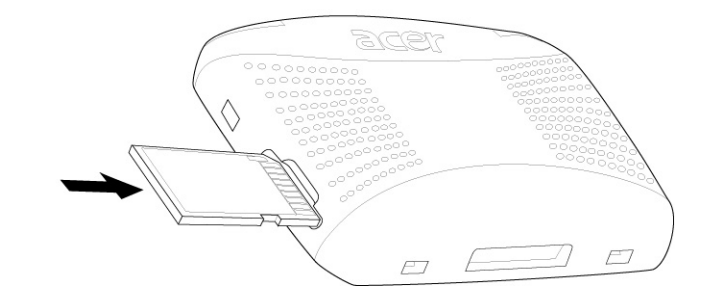

5 Plaats het apparaat in de houder.

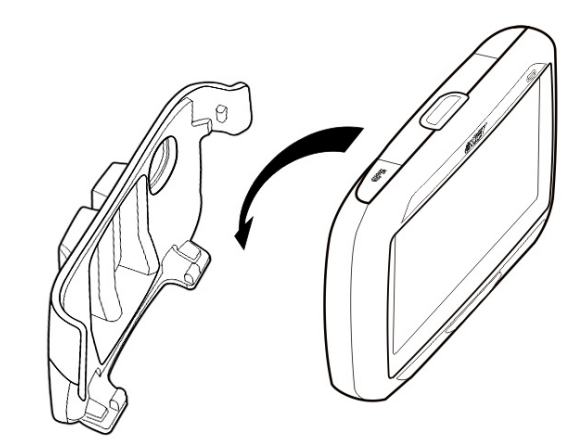

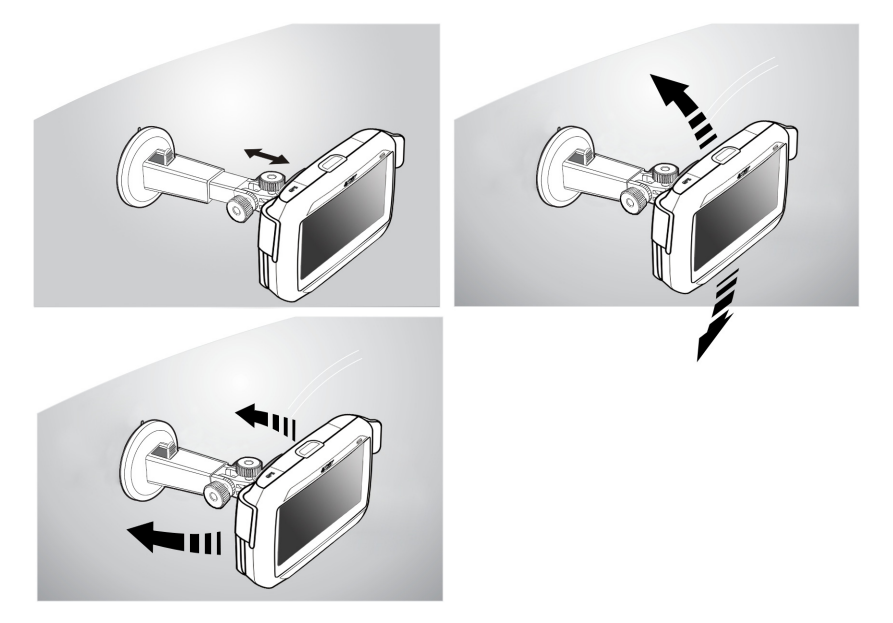

6 Draai de houder in de beste kijkhoek.

7 Sluit, nadat u het apparaat op de montagebeugel hebt gezet, de oplader aan.

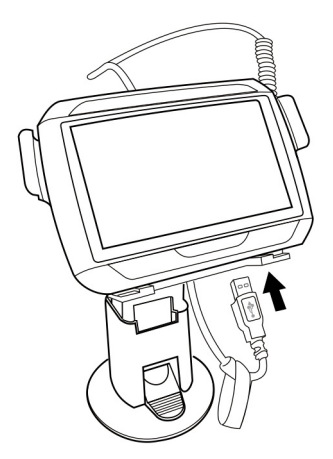

Tijdens het opladen is het LED van de energie-indicator oranje.

OPMERKING: Als de motor van het voertuig uit is, kan het zijn dat u de ontsteking van het voertuig in de positie Accessoires moet zetten. Raadpleeg de handleiding van uw voertuig.

OPMERKING: De batterij van het toestel is ten minste 30% opgeladen als u deze uitpakt. U kunt deze gebruiken zodra het in uw voertuig is gemonteerd en op de sigarettenaansteker is aangesloten. Voor een maximum gebruikstijd dient u uw apparaat echter volledig op te laden. Ga naar "De Acer p600 Series Portable Navigator opladen" op pagina 5 voor instructies.

## De Acer p600 Series Portable Navigator opstarten

Voordat u de Acer p600 Series Portable Navigator in de auto installeert, dient u heerst het scherm te ijken. Na het ijken van het scherm, gaat u verder met de configuratie van de systeeminstellingen.

Het aanzetten en ijken van het toestel:

1 Zet het toestel voor het eerst aan door de stroomschakelaar naar rechts te schuiven. De stroomschakelaar zit aan de onderkant van het toestel. Zie "Bovenkant en onderkant" op pagina x als u deze schakelaar niet kunt vinden.

Als u uw apparaat voor de eerste keer aanzet, wordt u gevraagd het scherm te ijken. Door deze procedure uit te voeren verzekert u dat, zodra u op het scherm tikt, het aangetikte item wordt geactiveerd.

OPMERKING: Als het toestel voor het eerst is ingeschakeld, mag u de stroomschakelaar niet gebruiken, tenzij u een harde reset wilt uitvoeren. Zie "Een harde reset uitvoeren" op pagina 33 voor meer informatie. Gebruik de aan/uitknop aan de bovenkant van het toestel.

2 Volg de aanwijzingen op het scherm.

Na het ijken van het scherm wordt het hoofdmenu weergegeven. Dit wordt ook wel Beginscherm genoemd.

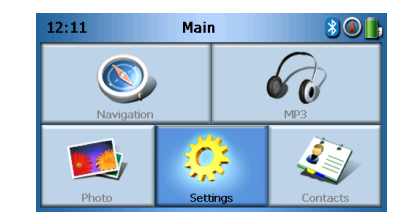

#### Het configureren van de systeeminstellingen:

Als u van plan bent meteen uw Acer p600 Series Portable Navigator te gebruiken, dan raden wij u aan eerst de taal en de datum/tijd in te stellen. De rest van de gebruikersvoorkeuren kunnen later worden ingesteld:

- 1 Tik op **Settings** (instellingen) in het Hoofdmenu.
- 2 Om de systeemtaal in te stellen, tikt u op Language (taal).
  - Tik op de pijl omlaag naast de instellingen Text (tekst) en Voice (stem) om de gewenste taal te kiezen.
- 3 Om de systeemdatum en -tijd in te stellen, tikt u op Date/Time (datum/tijd).

- 4 Tik op **Date** (datum).
  - Tik op + of naast de instellingen van Year (jaar), Month (maand), and Day (dag) om deze in te stellen.
- 5 Tik op **Time** (tijd).
  - Tik op + of naast de instellingen van Hour (uur) en Minute (minuut) om de tijd in te stellen.
- 6 Tik op **Time Zone** (tijdzone).
  - Tik op de pijl omlaag naast de Time Zone (tijdzone) totdat u de gewenste tijdzone ziet.
- 7 Tik op 🚠 om terug te keren naar het Hoofdmenu.

Voor meer informatie over de andere systeeminstellingen, ga naar "Instellingen" op pagina 24.

Gefeliciteerd! Uw nieuwe Acer p600 Series Portable Navigator is nu klaar voor gebruik. Ga verder naar "Acer p600 Series Portable Navigator: de basis" op pagina 1 voor meer informatie over de gebruikersinterface van het toestel, of zie de Snelle startgids van de Navigatiesoftware om het toestel in de navigatiemodus te gebruiken.

# Inhoud

|                    | Instructies voor weggooien                                            |
|--------------------|-----------------------------------------------------------------------|
|                    | Belangrijke veiligheidsaanwijzingen                                   |
|                    | Belangrijkste kenmerken van de Acer p600 Series Portable Navigator    |
|                    | De Acer p600 Series Portable Navigator ultpakken                      |
| Om te beginnen     | viii                                                                  |
|                    | Systeemtour                                                           |
|                    | Voorkant en achterkant                                                |
|                    | Bovenkant en onderkant                                                |
|                    | Linkerkant en rechterkant                                             |
|                    | Randapparatuur                                                        |
|                    | Carkit                                                                |
|                    | Opladers                                                              |
|                    | Acer p600 Series Portable Navigator opzetten                          |
|                    | Het installeren van de Acer p600 Series Portable Navigator in de auto |
|                    | Waarschuwingen voor installatie van de montagebeugel                  |
|                    | Het apparaat installeren in uw voertuig:                              |
|                    | De Acer p600 Series Portable Navigator opstarten                      |
| 1 Acer p600 Series | Portable Navigator: de basis 1                                        |
|                    | hardware-interface                                                    |
|                    | De verlichting van het touchscreen gebruiken                          |
|                    | De SD/MMC-sleuf gebruiken                                             |
|                    | Het toestel aansluiten op een PC                                      |
|                    | Het toestel opladen via de usb-verbinding                             |
|                    | Het installeren van Microsoft ActiveSync                              |
|                    | Minimum installatievereisten:                                         |
|                    | Microsoft ActiveSync op de computer installeren: 4                    |
|                    | De Acer p600 Series Portable Navigator opladen 5                      |
|                    | Het toestel opladen met de oplader voor in de auto: 6                 |
|                    | Het toestel opladen met de usb-kabel: 6                               |
|                    | Het Hoofdmenuscherm                                                   |
|                    | Besturingsinterface                                                   |
|                    | De sneltoetsen gebruiken                                              |
|                    | Het Acer p600 Series Portable Navigator touchscreen gebruiken 7       |
|                    | Het Main (Hoofd)menu gebruiken ......................8                |
| 2 Navigatie        | 9                                                                     |
| 5                  | Toegang tot de Navigatiefunctie                                       |
|                    |                                                                       |
| 3 MP3-speler       | 10                                                                    |
|                    | De MP3-speler openen                                                  |
|                    | Knoppen van de MP3-speler                                             |
|                    | De Speler gebruiken                                                   |
|                    | Muziek afspelen                                                       |
|                    | Het volume aanpassen                                                  |
|                    | De volgorde van liedjes veranderen                                    |
|                    |                                                                       |

# Inhoud

|                    | Liedjes herhalen                                                                                                    | 11<br>12<br>12       |
|--------------------|----------------------------------------------------------------------------------------------------|----------------------|
| 4 Photo Viewer     | 1                                                                                                    | 3                    |
|                    | De Photo Viewer (fotoviewer) openen                                                                                                    | 12                   |
|                    | De Photo Viewer (fotoviewer) gebruiken                                                                                                    | 13                   |
|                    | Foto's weergeven                                                                                                    | 13                   |
|                    | Foto's op het volledige scherm weergeven                                                                                                    | 15                   |
|                    | Een diashow weergeven                                                                                                    | 15                   |
|                    | Foto's kopiëren                                                                                                    | 15<br>15             |
|                    |                                                                                                    | 15                   |
| 5 Contactpersonen  | ו 1                                                                                                    | 6                    |
|                    | Contacts openen.                                                                                                    | 16                   |
|                    | Contactpersonen beheren                                                                                                    | 17                   |
|                    | Een nieuwe contactpersoon maken                                                                                                    | 17                   |
|                    | Een contactpersoon bewerken.                                                                                                    | 18                   |
|                    | Een contactpersoon verwijderen                                                                                                    | 19                   |
|                    | Contactpersonen importeren/exporteren/verzenden                                                                                                    | 19                   |
|                    |                                                                                                    | 19<br>20             |
|                    | Informatie over contactpersonen naar een ander toestel zenden                                                                                                    | 21                   |
|                    |                                                                                                    |                      |
| 6 Bluetooth        | 2                                                                                                    | 2                    |
|                    | Bluetooth opties                                                                                                    | 22                   |
| 7 Instellingen     | 2                                                                                                    | 2                    |
| / Instellingen     | List och sum Cattin na (installingen) an an an                                                                                                    | <br>                 |
|                    | Approximation of the second second se | 24                   |
|                    | Het volume instellen                                                                                                    | 25                   |
|                    | De taal kiezen                                                                                                    | 26                   |
|                    | Systeeminformatie.                                                                                                    | 27                   |
|                    | Énergie                                                                                                    | 28                   |
|                    | Standby instellingen                                                                                                    | 29                   |
|                    | Datum en tijd instellen                                                                                                    | 29                   |
|                    | De tijdzone veranderen                                                                                                    | 30                   |
|                    | Zomer/wintertijd kiezen                                                                                                    | 30                   |
|                    | De datum veranderen                                                                                                    | 30                   |
|                    | De tijd veranderen                                                                                                    | 30                   |
|                    | Diverse instellingen                                                                                                    | 31                   |
| 8 De Acer p600 Ser |                                                                                                    |                      |
|                    | ries Portable Navigator herstellen 3                                                                                                    | 32                   |
| I                  | ries Portable Navigator herstellen 3<br>Een zachte reset uitvoeren                                                                                                    | 32<br>32             |
| ,                  | ries Portable Navigator herstellen 3<br>Een zachte reset uitvoeren                                                                                                    | 32<br>32<br>33       |
| ľ                  | ries Portable Navigator herstellen 3<br>Een zachte reset uitvoeren                                                                                                    | 32<br>32<br>33<br>33 |

# Inhoud

| Voorschriften en vei | ligheidsmededelingen                                                                                                    | 34                                                                                             |
|----------------------|----------------------------------------------------------------------------------------------------|------------------------------------------------------------------------------------------------|
|                      | FCC verklaringVerklaring: Afgeschermde kabelsVerklaring: RandapparatuurPas opPas opGebruiksvoorwaardenVerklaring van overeenstemming voor EU landenVerklaring LCD-pixelRadio-apparaat ReguleringsberichtAlgemeenEuropese Unie (EU)Lijst van landen waarop dit van toepassing isDe FCC RF veiligheidseisCanada – Licentievrijstelling voor radiocommunicatieapparaten met een laagvermogen (RSS-210)Blootstelling van mensen aan RF velden (RSS-102)                                                                                                    | .34<br>.35<br>.35<br>.35<br>.35<br>.35<br>.35<br>.36<br>.36<br>.36<br>.36<br>.36<br>.36<br>.37 |
| FAQ's                |                                                                                                    | 38                                                                                             |
| Klantenservice       | Productgarantie                                                                                                    | <b>40</b><br>. 40                                                                              |
| Systeemspeficaties   |                                                                                                    | 41                                                                                             |
|                      | Hardwarekenmerken       .       .       .       .       .       .       .       .       .       .       .       .       .       .       .       .       .       .       .       .       .       .       .       .       .       .       .       .       .       .       .       .       .       .       .       .       .       .       .       .       .       .       .       .       .       .       .       .       .       .       .       .       .       .       .       .       .       .       .       .       .       .       .       .       .       .       .       .       .       .       .       .       .       .       .       .       .       .       .       .       .       .       .       .       .       .       .       .       .       .       .       .       .       .       .       .       .       .       .       .       .       .       .       .       .       .       .       .       .       .       .       .       .       .       .       .       . | .41<br>.42<br>.43<br>.44                                                                       |

## 1 Acer p600 Series Portable Navigator: de basis

In dit hoofdstuk worden de basis hardwareprocedures bij het gebruik van uw Acer p600 Series Portable Navigator beschreven. Ook de informatie op de interface van het apparaat wordt besproken.

## hardware-interface

### De verlichting van het touchscreen gebruiken

Onder sommige donkere omstandigheden kan het moeilijk zijn om de informatie op uw apparaat af te lezen. In deze situaties kunt u de verlichting van het scherm activeren door op het touchscreen te tikken.

### De SD/MMC-sleuf gebruiken

De Acer p600 Series Portable Navigator heeft een SD/MMCsleuf dat compatibel is met een reeks SD- en MMC-opslagkaarten.

Daarnaast bevindt de kern van het Acer p600 GPS-navigatiesysteem zich in het Navigatiesoftwareprogramma. Het gebruik van dit programma vereist dat u de digitale kaarten op de SD-kaart met de Navigatiesoftware gebruikt (SD-kaart alleen bij bepaalde modellen).

#### Om een SD/MMC kaart te plaatsen:

 Houd het apparaat stevig vast en duw de kaart in de sleuf, totdat u een systeemgeluid hoort; dit geeft aan dat de kaart al op de juiste manier in de sleuf zit. De kaart zit goed als het niet uit de sleuf steek.

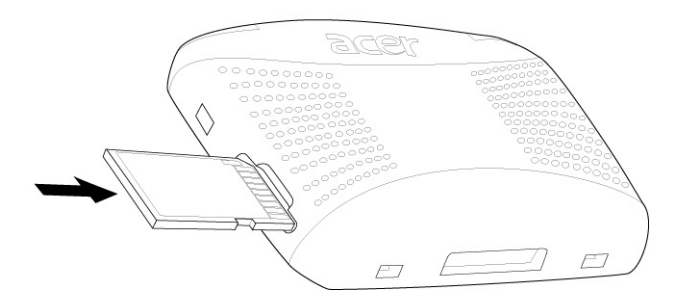

#### Het verwijderen van een geheugenkaart:

- 1 Houd het apparaat stevig vast en duw dan tegen de bovenkant van de kaart, alsof u het dieper de sleuf in wilt duwen. Op deze manier springt de kaart uit de sleuf. Een systeemgeluid zal aangeven dat de kaart is vrijgekomen.
- 2 Verwijder de kaart voorzichtig uit de sleuf.

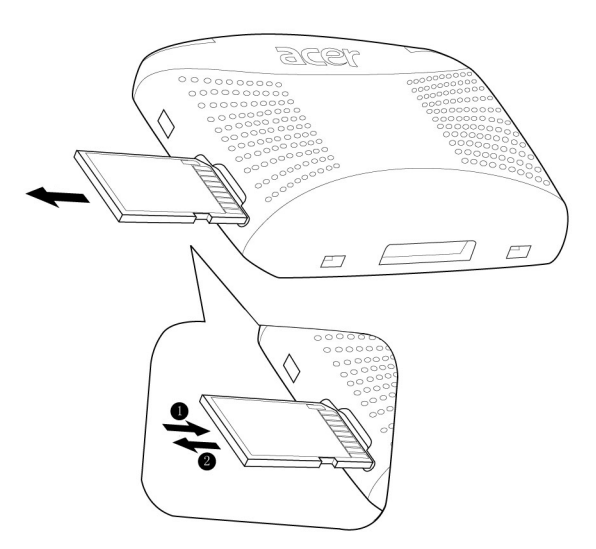

## Het toestel aansluiten op een PC

Met de meegeleverde usb-kabel kunt u het apparaat op uw computer aansluiten.

### Het toestel opladen via de usb-verbinding

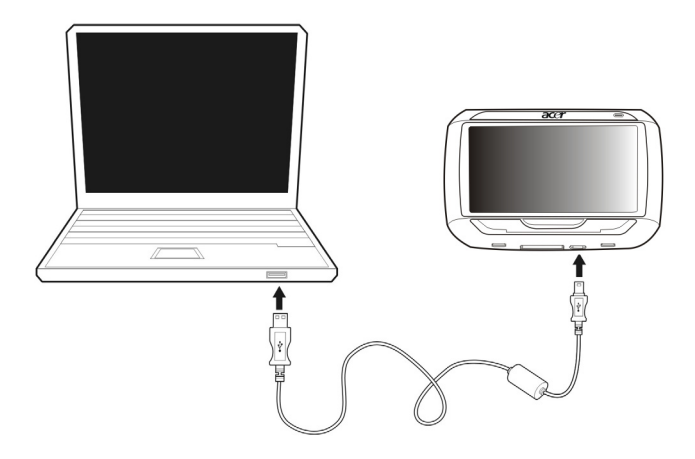

### Het installeren van Microsoft ActiveSync

Gebruik Microsoft ActiveSync om informatie tussen uw Acer p600 Series Portable Navigator en een computer met Microsoft Windows uit te wisselen.

OPMERKING: Als er een eerdere versie van de Microsoft ActiveSync op uw computer is geïnstalleerd, dient u deze eerst te verwijderen voordat u vanaf de Acer p600 Series Portable Navigator-cd, de Microsoft ActiveSync versie 4.1 installeert.

Minimum installatievereisten:

- Microsoft Windows XP, 2000, ME en 98 SE
- Microsoft Internet Explorer 5.0 of later
- Harde schijf met 12 tot 65 MB beschikbare ruimte
- Beschikbare usb-poort
- CD-ROM-station
- VGA-grafische kaart of compatibele video grafische adapter met 256 of meer kleuren

### Microsoft ActiveSync op de computer installeren:

- 1 Sluit alle programma's, inclusief die bij het opstarten worden geactiveerd, en zet de antivirussoftware uit.
- 2 Plaats de Acer p600 Series Portable Navigator-cd in het cd-romstation van uw computer. De welkomstpagina van de CD verschijnt.
- 3 Klik op de installatietaal van uw keuze.
- 4 Klik op het scherm Please select your task (Selecteer uw taak) op de optie "Install ActiveSync" (ActiveSync installeren).

De installatiewizard begint automatisch.

5 Volg de instructies op het scherm.

Na installatie verschijnt het pictogram ActiveSync 🛞 in het systeemvak van de computer (in de hoek rechtsonder op het scherm).

OPMERKING: Voor meer details over het gebruik van ActiveSync op de computer, start "ActiveSync"; klik vervolgens op "Help", "Microsoft ActiveSync Help".

### De Acer p600 Series Portable Navigator opladen

DE Acer p600 Series Portable Navigator gebruikt een oplaadbare 1200 mAh Lithium Ion batterij (alleen bepaalde modellen). De statuspictogram bevindt zich in de rechter bovenhoek van het paneel Hoofdmenu en geeft het niveau van de batterijcapaciteit van het toestel aan.

Als het batterijniveau tijdens gewoon gebruik te laag raakt, dient u het apparaat opnieuw op te laden. Normaal gesproken kunt u voor het opladen de adapter voor het stopcontact gebruiken.

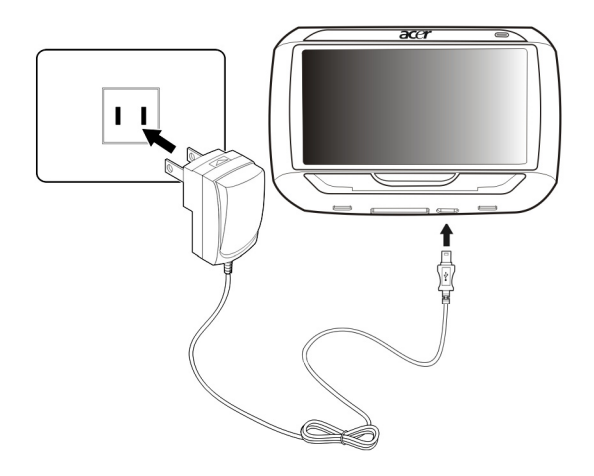

U kunt echter ook de Mini usb-synckabel en oplaadkabel gebruiken om de Acer p600 Series Portable Navigator op te laden. Dit kan echter moeilijk zijn als er geen computer beschikbaar is. Als de batterij van uw apparaat onderweg leeg raakt, kunt u het apparaat opladen door de kabel van de oplader van de auto op uw apparaat aan te sluiten. De oplaadtijd kan variëren, afhankelijk van de wijze van opladen, maar voor het opladen van volledig leeg naar volledig vol wordt 3,5 uur gerekend.

OPMERKING: Als het batterijniveau de zeer lage status bereikt, zal het apparaat automatisch uit gaan. In dit geval hebt u 12 uur om uw apparaat opnieuw op te laden. Daarna loopt u de kans alle gegevens in het interne geheugen van uw apparaat te verliezen. In geval alle gegevens verloren gaan, zult u de volgende keer dat u het apparaat aanzet, worden gevraagd de gegevens opnieuw op te slaan.

Bepaalde modellen functioneren alleen op een externe stroomvoorziening. In dat geval dient u het toestel tijdens gebruik op een externe stroombron (auto-adapter, netstroom) aan te sluiten.

### Het toestel opladen met de oplader voor in de auto:

Gebruik de oplader voor in de auto om uw apparaat op te laden als dit in uw voertuig is gemonteerd.

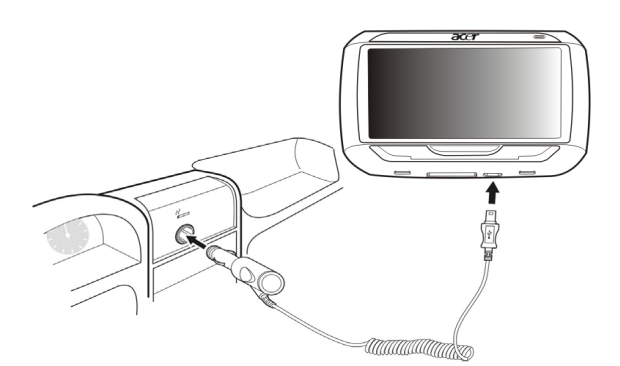

### Het toestel opladen met de usb-kabel:

Met de meegeleverde Mini usb-kabel kunt u het toestel aansluiten op een computer die Microsoft Windows gebruikt. Zodra deze is aangesloten wordt de batterij van het apparaat via de usb-aansluiting opgeladen.

Ga naar "Het toestel aansluiten op een PC" op pagina 3 voor instructies over het aansluiten van de Acer p600 Series Portable Navigator op een computer.

## Het Hoofdmenuscherm

### Besturingsinterface

### De sneltoetsen gebruiken

Met de sneltoetsen op de Acer p600 Series Portable Navigator kunt u:

- +/- Het volumeniveau van het geluid uit de luidspreker/oordopjes aanpassen
- NAVI Schakelt tussen het Main Menu (Hoofdmenu) en het Navigation (Navigatiescherm)

### Het Acer p600 Series Portable Navigator touchscreen gebruiken

Met het touchscreen van de Acer p600 Series Portable Navigator kunt u op een natuurlijkere wijze informatie op het toestel invoeren door uw vingers te gebruiken i.p.v. een stylus - u verdoet geen tijd meer met het zoeken naar een verloren stylus of het knoeien met een vreemdgevormde stylus. In deze handleiding worden de handelingen tikken en vasthouden-en-slepen als volgt uitgevoerd:

- **Tikken** Raak het scherm eenmaal aan om items te openen en opties te selecteren.
- Vasthouden en verslepen Tik op een schuifpictogram en versleep het over het scherm.

### Het Main (Hoofd)menu gebruiken

Als u uw apparaat voor het eerst aanzet, ziet u het Main Menu (Hoofdmenu), ook wel Home (Start) scherm genoemd. U kunt vanuit elk ander scherm terugkeren naar het Hoofdmenu door op de Hoofdmenusneltoets **NAVI** te drukken of door te tikken

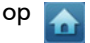

De titelbalk van het Main Menu (Hoofdmenu) toont de huidige tijd (met 12uursnotatie), de naam van het scherm en het statuspictogram van de batterijcapaciteit. Ga naar "De Acer p600 Series Portable Navigator opladen" op pagina 5 voor meer informatie over dit statuspictogram.

Op het Hoofdmenu zitten de pictogrammen van vijf programma's.

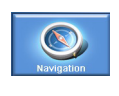

Tik op om het navigatiescherm te tonen. Raadpleeg de Snelstarthandleiding van de Navigatiesoftware of de Gebruikershandleiding van de Navigatiesoftware voor meer informatie over hoe u het apparaat in navigatiemodus kunt gebruiken.

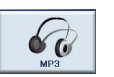

Tik hierop om MP3 te lanceren voor de muziekmodus. Ga naar "MP3speler" op pagina 10 voor meer informatie.

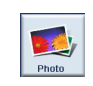

Tik hierop om Foto te lanceren voor de afbeeldingenmodus. Ga naar "Photo Viewer" op pagina 13 voor meer informatie.

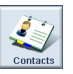

Tik hierop om de toepassing Contacts te lanceren voor toegang tot uw contactenlijst. Ga naar "Contactpersonen" op pagina 16 voor meer informatie.

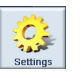

Tik hierop om het Settings (Instellingen) scherm te openen om de gebruikersvoorkeuren van het apparaat te configureren. Ga naar "Instellingen" op pagina 24 voor meer informatie.

## 2 Navigatie

## Toegang tot de Navigatiefunctie

Zet het toestel aan en tik op **Navigation** (Navigatie) in het Hoofdmenu.

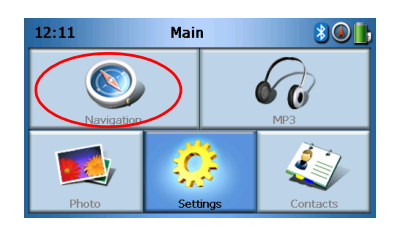

Als de toepassing is gestart ziet u het hoofdmenu van Navigation.

Voor meer informatie over de Navigatiefunctie, zie de Snelstartgids van de Navigatiesoftware of de Gebruikershandleiding van de Navigatiesoftware.

## 3 MP3-speler

Dit hoofdstuk beschrijft hoe u de MP3-speler van dit toestel kunt gebruiken.

## De MP3-speler openen

Zet het toestel aan en tik op MP3 in het Hoofdmenu.

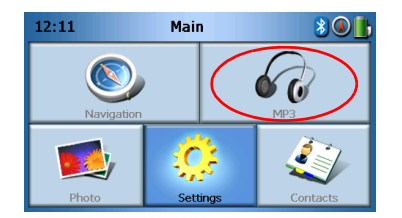

Het MP3-venster verschijnt op het beeldscherm:

| мрз 🔂       |             |  |  |  |   |  |  |
|-------------|-------------|--|--|--|---|--|--|
| Click01.wav |             |  |  |  |   |  |  |
| 🚺 Cli       | Click02.wav |  |  |  |   |  |  |
| Click03.wav |             |  |  |  |   |  |  |
| Click04.wav |             |  |  |  |   |  |  |
| 48          |             |  |  |  | 亩 |  |  |
| ₩.          | 88          |  |  |  | 觉 |  |  |

OPMERKING: Muziek moet op de SD-geheugenkaart worden geladen vanaf de computer. Zie "Het toestel aansluiten op een PC" op pagina 3 voor meer informatie.

OPMERKING: De volgende bestandsformaten kunt u afspelen op de MP3-speler: MP3, WMA, WAV.

Tik op de liedje(s) dat/die u wilt afspelen. Als u het/de liedje(s) niet kunt vinden,

gebruiken dan de schuifknoppen om verder in de lijst te zoeken. Tik op bom het/ de liedje(s) af te spelen. Het scherm van de mediaspeler (zie volgende afbeelding) verschijnt, en het eerste lied wordt afgespeeld.

## Knoppen van de MP3-speler

De knoppen van de MP3-speler dienen voor de volgende functies:

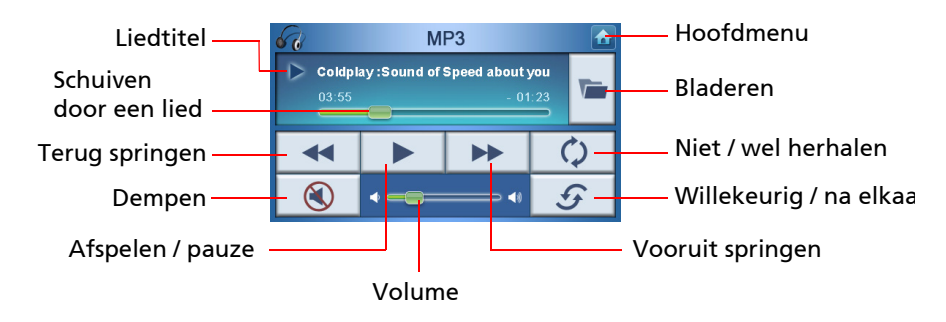

## De Speler gebruiken

### Muziek afspelen

Muziek speelt u af of pauzeert u door te tikken op de knop Afspelen/pauze

Ga direct naar het volgende lied door te tikken op de knop **Vooruit springen** Ga naar het begin van het huidige lied of ga naar het vorige lied door te tikken op de knop **Terug springen**.

### Het volume aanpassen

Pas het volume aan door de volumeknop naar rechts (harder) of links (zachter) te schuiven. U kunt ook de sneltoetsen +/- gebruiken om het volume aan te passen.

### De volgorde van liedjes veranderen

U kunt de liedjes in willekeurige volgorde of na elkaar afspelen, tik op de knop Willekeurig / na elkaar 5.

OPMERKING: De beschikbaarheid van de knop Willekeurig / na elkaar verandert per modus.

### Liedjes herhalen

U kunt de liedjes herhalen of niet, tik op de knop Wel / niet herhalen

OPMERKING: De beschikbaarheid van de knop Wel / niet herhalen verandert per modus.

### Muziekbestanden zoeken

Tik op de knop **Bladeren** 

Het volgende venster verschijnt op het beeldscherm:

| 68    | МРЗ         |    |  |  |   |  |  |
|-------|-------------|----|--|--|---|--|--|
| 🕽 Cli | Click01.wav |    |  |  |   |  |  |
| 🕽 Cli | ck02.wa     | av |  |  |   |  |  |
| 🕽 Cli | Click03.wav |    |  |  |   |  |  |
| 🚺 Cli | Click04.wav |    |  |  |   |  |  |
| 4     |             |    |  |  | 莭 |  |  |

Kopieer een lied dor het te markeren en te tikken op \_\_\_\_\_. U ziet dan het volgende venster:

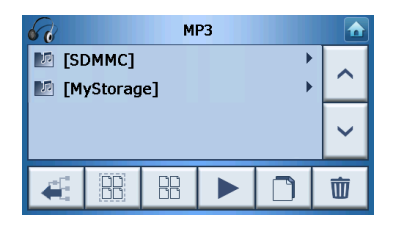

Blader naar de plek waar u het/de liedje(s) wilt plakken, en tik vervolgens nogmaals op \_\_\_\_\_. Het/de liedje(s) worden naar deze plek gekopieerd.

### Een liedje verwijderen

## 4 Photo Viewer

Dit hoofdstuk beschrijft hoe u de fotoviewer kunt openen en gebruiken.

## De Photo Viewer (fotoviewer) openen

Zet het toestel aan en tik op Photo (foto) in het Hoofdmenu.

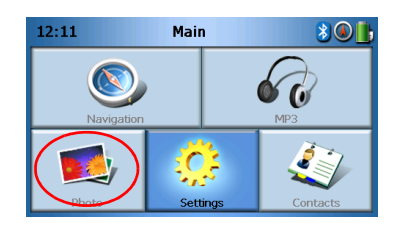

Het Photo Viewer-venster verschijnt op het beeldscherm:

| <b>1</b> |  | Pho              | oto      |   |   |
|----------|--|------------------|----------|---|---|
| 2D       |  | <mark>3</mark> 0 |          | 5 |   |
|          |  |                  | <b>x</b> |   | ~ |
| €.       |  |                  |          |   | 亩 |

## De Photo Viewer (fotoviewer) gebruiken

U kunt op het toestel foto's apart weergeven of in diashows.

### Foto's weergeven

Als u niet meteen de gezochte fotominiaturen ziet maar mappen, dan tikt u op een map om de inhoud er van weer te geven.

U kunt ook tikken op **Scroll up** (omhoog) de lijst met mappen of foto's te zoeken.

of Scroll down (omlaag)

om in

Tik op een foto om deze te markeren en tik vervolgens op bonn het als volgt te zien:

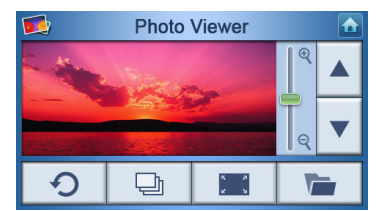

Op het scherm heeft u diverse opties, te weten:

| e<br>o | Inzoomen (omhoog schuiven) of uitzoomen (omlaag schuiven) |
|--------|-----------------------------------------------------------|
|        | Ga naar de vorige foto                                    |
| ▼      | Ga naar de volgende foto                                  |
|        | Foto's verkennen                                          |
|        | Foto op het volledige scherm weergeven                    |
| P      | Diashow starten                                           |
| C      | Foto 90° draaien                                          |
|        | Terug naar Hoofdmenu                                      |

OPMERKING: Als de foto niet volledig zichtbaar is (doordat de zoomfunctie wordt gebruikt), kunt u de foto verslepen door op de foto te tikken en vervolgens in een richting te schuiven.

### Foto's op het volledige scherm weergeven

Wilt u een foto op het volledige scherm weergeven, tik dan op de knop **Full Screen** (volledig scherm)

Tik ergens op het scherm om het volledig scherm af te sluiten.

### Een diashow weergeven

Wilt u een diashow starten, tik dan op meer dan één foto voordat u op tikt. De diashow start dan automatisch.

Tik ergens op het scherm om de diashow af te sluiten.

### Foto's kopiëren

Wilt u een foto of foto's van de SD/MMC-kaart naar het toestel kopiëren, tik dan op

de foto('s) die u wilt kopiëren en tik vervolgens op \_\_\_\_\_. U ziet het volgende scherm:

| 68    |                  | М  | P3 |        |   |
|-------|------------------|----|----|--------|---|
| 1 [SI | OMMC]<br>yStorag | e] |    | ►<br>► | ^ |
|       |                  |    |    |        | ~ |
| €.    |                  |    |    |        | 莭 |

Blader naar de plek waar u de foto('s) wilt plakken, en tik vervolgens nogmaals op

De foto('s) worden naar deze plek gekopieerd.

### Foto's verwijderen

Wilt u een foto verwijderen, tik dan op de foto('s) die u wilt verwijderen en tik

vervolgens op \_\_\_\_\_. De foto('s) worden dan verwijderd.

OPMERKING: Verwijder de selectie van een gemarkeerde foto door nogmaals er op te tikken. U zult zien dat het dan niet langer geselecteerd is. Ook kunt u alle foto's markeren door te

tikken op **Select all** (Alles selecteren) 🔐 of de selectie van alle foto's opheffen door te

tikken op Deselect All (Selectie van alles opheffen)

OPMERKING: Foto's moeten op de SD-geheugenkaart worden geladen vanaf de computer. Zie "Het toestel aansluiten op een PC" op pagina 3 voor meer informatie.

OPMERKING: De volgende bestandsformaten kunnen op het toestel worden weergegeven: BMP, GIF (niet animated), JPEG, PNG.

OPMERKING: Ga één niveau omhoog door te tikken op 📃 🚄

## 5 Contactpersonen

Dit hoofdstuk beschrijft hoe u details van contactpersonen kunt beheren, waaronder het importeren, exporteren en verzenden van details van contactpersonen naar andere toestellen met Bluetooth-functionaliteit.

## Contacts openen

Zet het toestel aan en tik op Contacts (Contactpersonen) in het Hoofdmenu.

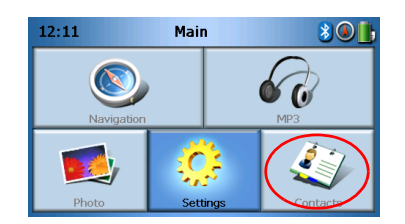

Het Contacts-venster verschijnt op het beeldscherm:

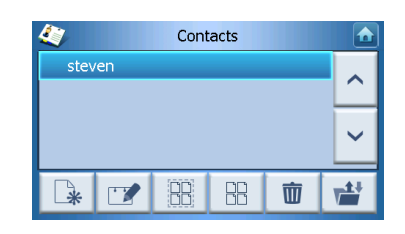

| ^  | Omhoog                      |
|----|-----------------------------|
| ~  | Omlaag                      |
|    | Nieuwe contactpersoon maken |
|    | Contactpersoon bewerken     |
| 88 | Alles selecteren            |
|    | Selectie van alles opheffen |

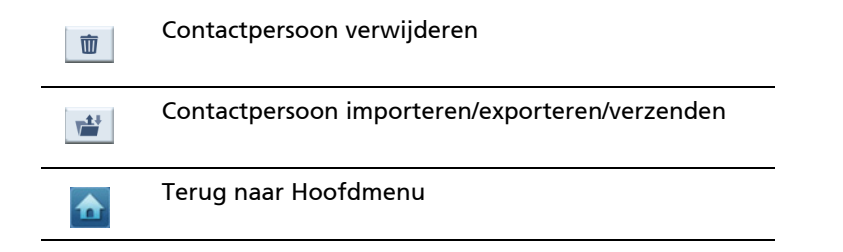

U kunt informatie over contactpersonen op het toestel opslaan en bewerken. U kunt deze informatie later gebruiken om snel het adres van deze contactpersoon op het GPS-toestel te vinden, of om noodinformatie naar deze contactpersonen te sturen via de telefoon met Bluetooth-functionaliteit.

### Contactpersonen beheren

### Een nieuwe contactpersoon maken

Maak een nieuwe contactpersoon door te tikken op de knop Create new contact

(nieuwe contactpersoon maken) 🕒.

Het volgende scherm verschijnt:

| 4                  | Cont   | tacts |  |        |
|--------------------|--------|-------|--|--------|
| Used for Emergency |        |       |  |        |
| Family             | Family |       |  |        |
| Phone Numb         | ber    |       |  | _      |
| Mobile Phon        | e      |       |  | $\sim$ |
| Street             |        |       |  |        |
|                    |        | (h)   |  |        |
|                    |        | Ψ     |  | )      |

| ^ | omhoog                  |
|---|-------------------------|
| ~ | omlaag                  |
|   | vorige contactpersoon   |
|   | Volgende contactpersoon |
|   | Invoeren in navigator   |

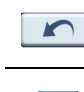

 $\mathbf{h}$ 

#### Naar vorig venster terugkeren

### Terug naar Hoofdmenu

Vul de volgende informatie voor de nieuwe contactpersoon in:

- Name (naam)
- Family (achternaam)
- Phone (telefoonnummer)
- Mobile (mobiel nummer)
- Address (adres, gegevensvelden kunnen per taal verschillen)
- Street (straat)
- City (plaats)
- State (staat/provincie)
- Zip (postcode)
- Country (land)
- Title (titel)
- Company (bedrijf)
- Email (e-mail)

Als u wilt dat deze contactpersoon wordt toegevoegd aan uw noodlijst, tik dan op het keuzevak **Used for panic** (gebruiken in nood).

Als u het adres van deze contactpersoon direct wilt invoeren in de GPS-navigator, tik

dan op de knop **Enter into navigator** (invoeren in navigator) \_\_\_\_\_. Als u de informatie van de contactpersoon nog niet heeft opgeslagen, wordt u nu gevraagd dit te doen.

Verlaat dit scherm en keer terug naar de lijst met contactpersonen, tik op **Back (terug)** 

 $\sim$ 

## Een contactpersoon bewerken

Wilt u de informatie over een contactpersoon bewerken, tik dan op Scroll up

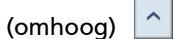

of **Scroll down** (omlaag)

om een contactpersoon te markeren,

en tik vervolgens op **Bewerken** 📝 .

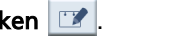

### Een contactpersoon verwijderen

Wilt u een contactpersoon verwijderen, tik dan op Scroll up (omhoog) 🔷 of Scroll

down (omlaag) 🞽 om een contactpersoon te markeren, en tik vervolgens op

Delete (verwijderen) 🔟 .

## Contactpersonen importeren/exporteren/verzenden

### Importeren

Importeer of exporteer een contactpersoon door op de knop Contact importeren/

**exporteren/verzenden (contactpersoon importeren/exporteren)** in het hoofdscherm van contactpersonen te tikken. U ziet het volgende scherm:

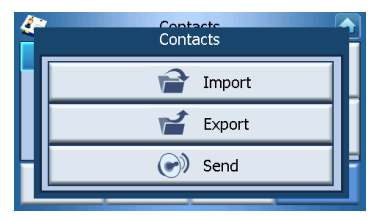

Importeer een contactpersoon vanaf de SD/MMC-kaart naar het hoofdgeheugen door te tikken op **Import** (importeren).

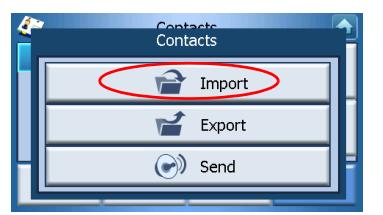

Het volgende scherm verschijnt:

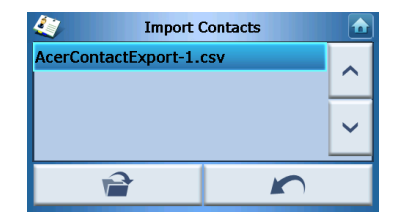

U kunt ofwel

Tikken op de keuzevakken naast elke contactpersoon om deze te selecteren (nogmaals tikken heft de selectie op), ofwel

Tikken op Select All (alles selecteren) om alle contactpersonen te selecteren, ofwel

Tikken op **Deselect All** (selectie van alles opheffen) om de selectie van alle contactpersonen op te heffen.

Wanneer de gewenste contactperso(o)n(en) is/zijn geselecteerd, tikt u op Import

(importeren).

### Exporteren

Exporteer een contactpersoon vanaf het hoofdgeheugen naar de SD/MMC-kaart door te tikken op **Export** (exporteren).

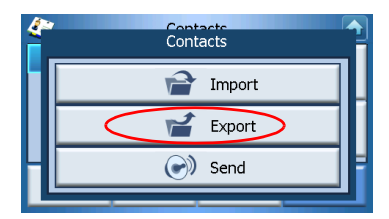

Het volgende scherm verschijnt:

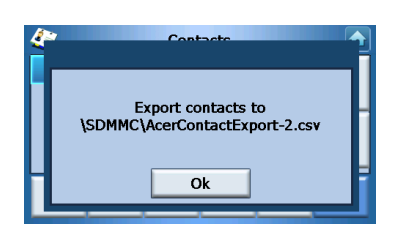

U kunt ofwel

Tikken op de keuzevakken naast elke contactpersoon om deze te selecteren (nogmaals tikken heft de selectie op), ofwel

Tikken op Select All (alles selecteren) om alle contactpersonen te selecteren, ofwel

Tikken op **Deselect All** (selectie van alles opheffen) om de selectie van alle contactpersonen op te heffen.

Wanneer de gewenste contactperso(o)n(en) is/zijn geselecteerd, tikt u op Export

(exporteren).

## Informatie over contactpersonen naar een ander toestel zenden

Verzend informatie over een contactpersoon naar een ander Bluetooth-toestel door te tikken op **Send** (verzenden).

| Contacts |   |
|----------|---|
| Impo     | t |
| 😭 Expor  | t |
| Send     |   |
|          |   |

Het toestel zoekt andere Bluetooth-toestellen om informatie over contactpersonen naar te verzenden. Als de zoekopdracht is voltooid, ziet u een lijst met beschikbare toestellen:

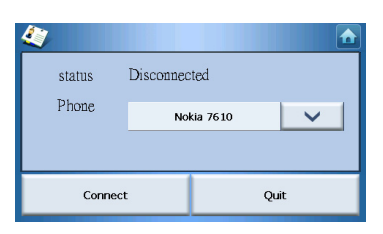

Tik op de pijl omlaag volgen om een keuzelijst weer te geven waarin u het toestel kunt kiezen om informatie over contactpersonen naar te verzenden. De informatie wordt dan verzonden.

OPMERKING: Het kan nodig zijn een pincode op het andere Bluetooth-toestel in te voeren voordat de informatie over contactpersonen wordt verzonden. Mocht dit nodig zijn, gebruik dan 1111 als pincode.

OPMERKING: Bluetooth-functionaliteit werkt alleen op bepaalde modellen.

## 6 Bluetooth

## **Bluetooth opties**

OPMERKING: Bluetooth-functionaliteit werkt alleen op bepaalde modellen.

Open de Bluetooth-opties door te tikken op het **Bluetooth**-pictogram **2** rechtsboven in de hoek van het Hoofdmenu.

U ziet de volgende opties:

- Bluetooth Enable (Bluetooth aan)
- Connect mobile (verbinden met mobiel)
- Dial (bellen)

| 12:26 | Bluetooth Function                | 1        |
|-------|-----------------------------------|----------|
|       | 🛞 Bluetooth enable                |          |
|       | ତ⊷⊑ <mark>©</mark> Connect mobile |          |
|       | 😱 Dial                            | Γ        |
|       | $\sim$                            |          |
| PHOU  | o setungs contacts                | <u> </u> |

Activeer of deactiveer Bluetooth door op Bluetooth Enable (Bluetooth aan) te tikken.

OPMERKING: Voordat u de functies **Connect mobile** (verbinden met mobiel) en **Dial** (bellen) kunt gebruiken, moet de telefoon worden gekoppeld aan de Acer p600 Series Portable Navigator. Zie de handleiding van de mobiele telefoon voor meer informatie over het maken van een koppeling. U dient de Bluetooth-funtie op de Acer p600 Series Portable Navigator in te schakelen zodat deze ontdekt kan worden door de telefoon. Gebruik 1111 als pincode.

Gebruik het Acer-toestel als luidspreker voor de mobiele telefoon, tik op **Connect mobile** (verbinden met mobiel) (Bluetooth moet zijn ingeschakeld en telefoon moet gekoppeld zijn aan het toestel).

OPMERKING: Bepaalde mobiele telefoons met Bluetooth-functionaliteit ondersteunen deze functies niet.

Pleeg een telefoontje met het toestel door te tikken op **Dial** (bellen) (Bluetooth moet zijn ingeschakeld en telefoon moet gekoppeld zijn aan het toetsel). Het volgende toetsenblok verschijnt op het scherm:

| 0968041877 |   |   |    |  |
|------------|---|---|----|--|
| 1          | 2 | 3 | c  |  |
| 4          | 5 | 6 | PI |  |
| 7          | 8 | 9 | C. |  |
| *          | 0 | # | \$ |  |

Gebruik het toetsenblok om een getal in te voeren, en tik vervolgens op **Dial** (bellen)

Beëindig een gesprek door te tikken op End call (gesprek beëindigen) 🖍.

Als dit gesprek wordt beëindigd blijft het toestel gekoppeld aan de telefoon, en blijft het functioneren als luidspreker totdat u Bluetooth uitschakelt.

## 7 Instellingen

## Het scherm Settings (instellingen) openen

De Instellingen van het toestel openen:

Zet het toestel aan en tik op Settings (instellingen) in het Hoofdmenu.

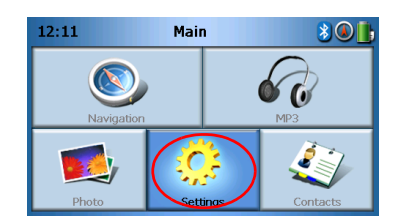

Het Settings-venster verschijnt op het beeldscherm:

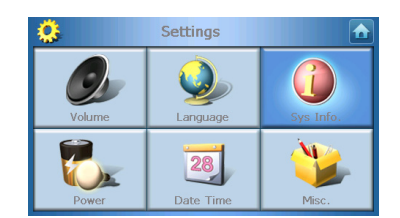

Vanuit dit scherm heeft u toegang tot:

Volume – Stelt het standaardvolume in Language (taal) – Selecteert de standaardtaal Sys Info. – Weergeven van systeeminformatie Power (energie) – Aanpassen van de instellingen voor energiebesparing Date/Time (datum/tijd) – Instellen van de datum/tijd Misc. (div.) – Aanpassen van andere instellingen.

## Aanpassen van de instellingen

### Het volume instellen

Tik op Volume in het scherm Settings (instellingen).

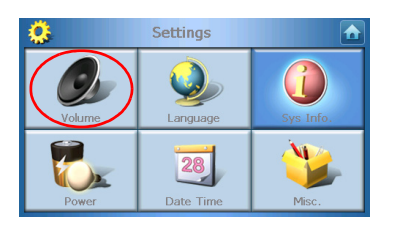

Het Volumevenster verschijnt op het beeldscherm:

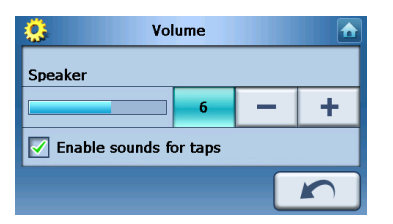

Tik op de knoppen + of – om het volume harder of zachter te zetten.

(U kunt ook de sneltoetsen +/- gebruiken om het volume aan te passen.)

Vink de optie **Enable sounds for taps (tikgeluiden inschakelen)** aan als u een tikgeluid wilt horen als u op een knop tikt.

Tik op **Back** (terug) 🔽 Vals u klaar bent.

### De taal kiezen

Tik op Language (taal) in het scherm Settings (instellingen).

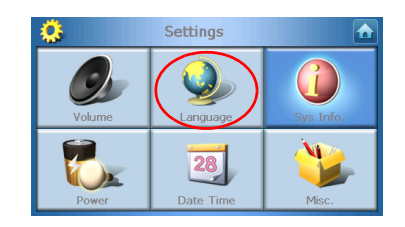

Het Language (taal)-venster verschijnt op het beeldscherm:

| 0     | Language |  |
|-------|----------|--|
| Text  |          |  |
|       | English  |  |
| Voice |          |  |
|       | English  |  |
|       |          |  |

- Verander de teksttaal (Text) door op de pijl omlaag te drukken voor een keuzelijst met talen, tik vervolgens in de lijst op een taal.
- Verander de taal van de stem (Voice) door op de pijl omlaag te drukken voor een keuzelijst met talen, tik vervolgens in de lijst op een taal.

Tik op **Back** (terug) **als** u klaar bent.

### Systeeminformatie

Tik op Sys Info in het scherm Settings (instellingen).

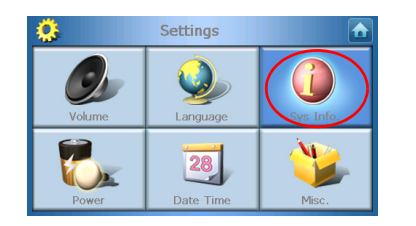

Het scherm System Info verschijnt op het beeldscherm:

| <u>0</u>         | Sys Info.      |              |
|------------------|----------------|--------------|
| Product ID :     | Acer p610      |              |
| OS Version :     | 0.9.56.40      |              |
| Serial NO :      |                |              |
|                  | FSM0B5BQ00000B |              |
| GPS F/W :        | 1.0.0.0        | ~            |
| W version:(YZ2.0 | 54)            | $\widehat{}$ |

Hier ziet u Product ID, Serial Number (serienummer), OS Version (versie van het besturingssysteem), GPS firmware version, PCB Version, Bluetooth MAC Address, Gebruikte/totale ruimte van de disk, Verklaringen van Fabrikant en over Auteursrechten, handelsmerken & logo (© 2006 Acer Inc.)

Tik op **Back** (terug) **m** om dit scherm te verlaten.

### Energie

Tik op Power (energie) in het scherm Settings (instellingen).

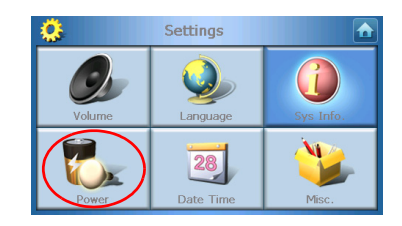

Het scherm Power (energie) verschijnt op het beeldscherm:

| 🔅 Power           |   |   |
|-------------------|---|---|
| Backlight         | - | + |
| Battery           | - | + |
| AC Power<br>Never | - | + |
| <b>100%</b>       |   |   |

- Pas de helderheid van het beeldscherm aan door te tikken op de knoppen + en naast Backlight (verlichting).
- Pas aan hoe lang de verlichting ingeschakeld blijft als de batterij gebruikt wordt, tik op + en naast Battery (batterij).
- Pas aan hoe lang de verlichting ingeschakeld blijft als een externe stroombron gebruikt wordt, tik op + en naast AC Power (netstroom).

### Standby instellingen

Linksonder in de hoek van het scherm Power (energie) ziet u de huidige status van de batterij.

Tik op de afbeelding van de batterij 🔋 voor toegang tot de standby-instellingen.

| 🔅 Power  |      |            |
|----------|------|------------|
|          | 100% |            |
| Battery  |      | <b>-</b>   |
| Never    |      | T          |
| AC Power |      | - <b>L</b> |
| Never    |      | <b>T</b>   |
|          |      |            |
|          |      |            |

Hier kunt u instellen hoeveel tijd het apparaat wacht voordat het wordt uitgeschakeld.

Tik op **Back** (terug) **main** als u klaar bent.

### Datum en tijd instellen

Tik op Date/Time (datum/tijd) in het scherm Settings (instellingen).

|        | Settings        |                |
|--------|-----------------|----------------|
| Volume | Language        | G<br>Sys Info. |
| Power  | 28<br>Date Time | Misc.          |

Het scherm Date/Time (datum/tijd) verschijnt op het beeldscherm:

|                                     | Time/D      | ate             |  |
|-------------------------------------|-------------|-----------------|--|
| Date                                | 01/01/2003  | 01/01/2003 Time |  |
| Time Zor                            | ie          |                 |  |
| (GMT-08:00) Pacific Time(US Canada) |             |                 |  |
| 🗹 Dayli                             | ight Saving |                 |  |
|                                     |             |                 |  |

### De tijdzone veranderen

Verander de tijdzone door te tikken op de pijl omlaag 🔽 naast Time Zone (tijdzone).

Tik in de keuzelijst op de tijdzone die u wilt gebruiken.

### Zomer/wintertijd kiezen

Als u in een gebied woont waar zomer/wintertijd wordt gebruikt, selecteer dan het keuzevak **Daylight saving** (zomer/wintertijd bijhouden).

### De datum veranderen

Verander de datum door te tikken op **Date** (datum).

Het scherm Date (datum) verschijnt:

| <u>.</u> | Date |   |      |
|----------|------|---|------|
| Year     | 2006 | — | +    |
| Month    | 03   | - | +    |
| Day      | 16   | — | +    |
|          |      |   | Back |

- Verander het jaar door te tikken op de knoppen + of naast Year (jaar).
- Verander de maand door te tikken op de knoppen + en naast Month (maand).
- Verander de dag door te tikken op de knoppen + en naast Day (dag).

Tik op **Back** (terug) **als** u klaar bent.

### De tijd veranderen

Verander de tijd door te tikken op **Time** (tijd) (op het scherm Time/Date (tijd/datum)). Het scherm Time (tijd) verschijnt:

| <u>.</u> | Time    |   |   |
|----------|---------|---|---|
| 🔵 12 HR  | 🔿 24 HR |   |   |
| Hour     | 12 AM   | - | + |
| Minute   | 10      | - | + |
|          |         |   | n |

- Kies 24-uurs of 12-uurs indeling, tik op het keuzevak 24HR of 12HR.
- Verander het uur door te tikken op de knoppen + of naast Hour (uur).
- Verander de minuut door te tikken op de knoppen + en naast Min (minuten).

Tik op **Back** (terug) 🔽 als u klaar bent.

### Diverse instellingen

Tik op Misc. (diverse) in het scherm Settings (instellingen).

| <b>Q</b> | Settings        |                |
|----------|-----------------|----------------|
| Volume   | Language        | G<br>Sys Info. |
| Power    | 28<br>Date Time | Misc           |

Het scherm Misc (diverse) verschijnt op het beeldscherm:

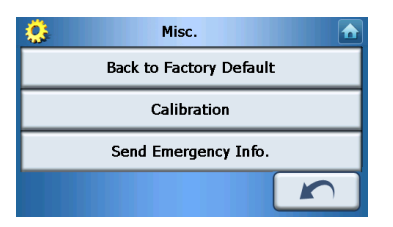

- Wilt u de fabrieksinstellingen van het toestel herstellen, tik dan op **Back to Factory Default** (fabrieksinstellingen herstellen).
- Wilt u het scherm opnieuw ijken, tik dan op **Calibration** (ijken), en volg de instructies op het scherm.
- Om een noodmelding aan geselecteerde contactperso(o)n(en) te zenden, tikt u op Send Panic Info (noodmelding verzenden). Voor meer informatie over het instellen van contactpersonen die noodmeldingen kunnen ontvangen, zie "Een nieuwe contactpersoon maken" op pagina 17.

Tik op **Back** (terug) **m** om dit scherm te verlaten.

## 8 De Acer p600 Series Portable Navigator herstellen

Het kan zijn dat u het apparaat opnieuw moet instellen als deze vastloopt (dwz. als het apparaat niet meer op de knoppen op het scherm reageert). Met een zachte reset kan u apparaat een nieuwe start beginnen, net als bij het herstarten van een computer. Zodoende kunt u het apparaat herstarten en de geheugenallocatie bijstellen. Na een zachte reset blijven alle records en invoeringen bewaard. Ook de GPS-instellingen blijven bewaard.

### Een zachte reset uitvoeren

Houd het apparaat stevig vast en druk op de knop voor zachte reset aan de rechterkant van het toestel.

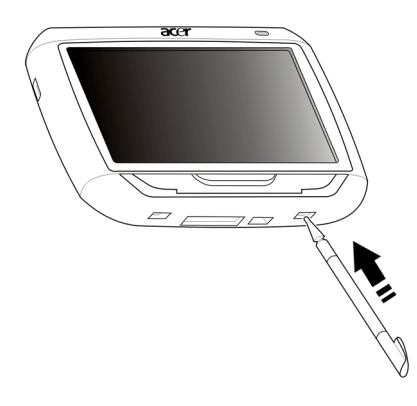

OPMERKING: Het uitvoeren van een zachte reset wist niet het RAM van het toestel.

### Een harde reset uitvoeren

Als een zachte reset het probleem niet oplost, kunt u een harde reset proberen. Schuif de aan/uitknop naar links en vervolgens terug naar rechts.

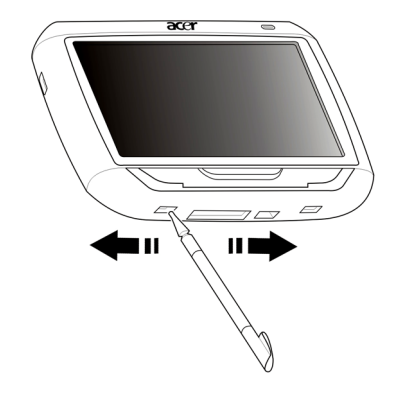

OPMERKING: Het uitvoeren van een harde reset wist het RAM van het toestel en stelt de GPS opnieuw in.

### Het laden van de standaard fabrieksinstellingen

Als u zelfs na een zachte en een harde reset van het toestel nog systeemfouten ervaart, laad dan de standaard fabrieksinstellingen om de fout te corrigeren. Deze standaardinstellingen zijn geselecteerd om de uitvoering van uw apparaat te optimaliseren.

Het laden van de standaard fabrieksinstellingen:

- 1 Tik op Settings (instellingen) in het Hoofdmenu.
- 2 Tik op Misc. (diverse) in het scherm Settings (instellingen).
- 3 Tik op **Back to Factory Default** (fabrieksinstellingen herstellen) op het scherm Misc. (diverse).
- 4 Tik op **OK** in het dialoogvenster.
- 5 Na het opnieuw instellen van de fabrieksinstellingen configureert u opnieuw de gebruikersvoorkeuren van uw apparaat.

OPMERKING: Het herstellen van de fabrieksinstellingen wist het RAM, stelt de GPS opnieuw in en wist alle gegevens van de gebruiker/toepassingen in het geheugen van het toestel. De gegevens op de SD-kaart worden niet gewist.

## Voorschriften en veiligheidsmededelingen

Dit apparaat voldoet volledig aan de vereisten voor CE-markering bij gebruik in een huiselijke, commerciële of licht industriële omgeving.

Underwriters Laboratories Inc. ("UL") heeft de prestaties of betrouwbaarheid van de Global Positioning System ("GPS") hardware, gebruikssoftware en andere aspecten van dit product niet getest. UL heeft slechts de gevaren van brand, schok of verwondingen zoals aangegeven in UL's Standard(s) for Safety getest. UL Certification heeft geen betrekking op de prestaties of betrouwbaarheid van GPS-hardware en GPS-software. UL DOET GEEN UITSPRAKEN, GEEFT GEEN ENKELE GARANTIE OF WAARBORG MET BETREKKING TOT DE PRESTATIES OF BETROUWBAARHEID VAN WELKE GPS-FUNCTIE VAN DIT PRODUCT DAN OOK.

In deze appendix vindt u een lijst met algemene verklaringen over het draagbare navigatietoestel.

### FCC verklaring

Dit apparaat is getest en voldoet aan de voorschriften voor een digitaal apparaat van klasse B conform Deel 15 van de FCC-regels. Deze voorschiften zijn opgesteld om een redelijke bescherming te bieden tegen schadelijke interferentie bij gebruik binnenshuis. Deze apparatuur genereert en gebruikt radiogolven en kan deze uitstralen. Als de apparatuur niet overeenkomstig de instructies wordt geïnstalleerd, kan dit storingen veroorzaken in de ontvangst van radio of televisie.

Er kan echter geen garantie worden gegeven dat bepaalde installaties storingsvrij zullen functioneren. U kunt controleren of de apparatuur storing veroorzaakt door deze uit te schakelen. Als de storing stopt, wordt deze waarschijnlijk veroorzaakt door de apparatuur. Veroorzaakt de apparatuur storingen in radio- of televisieontvangst, dan kan de gebruiker de storing proberen te verhelpen door één of meer van de volgende maatregelen te nemen:

Draai de televisie- of radioantenne totdat de storing stopt.

Vergroot de afstand tussen de apparatuur en de radio of televisie.

Sluit de apparatuur aan op een ander circuit dan dat waarop de radio en televisie zijn aangesloten.

Neem contact op met uw dealer of een ervaren radio/televisie reparateur voor hulp.

### Verklaring: Afgeschermde kabels

Om te voldoen aan de FCC-richtlijnen, moeten alle verbindingen met andere computerapparaten tot stand worden gebracht met afgeschermde kabels.

### Verklaring: Randapparatuur

Alleen randapparaten (invoer/uitvoer apparaten, terminals, printers, enz.) die voldoen aan de Klasse B voorschriften mogen op dit apparaat worden aangesloten. Het gebruik van apparaten die niet voldoen aan de voorschriften resulteert waarschijnlijk in storing van radio- en televisieontvangst.

### Pas op

Wijzigingen aan de apparatuur zonder schriftelijke toestemming van de fabrikant kunnen de bevoegdheid van de gebruiker voor het bedienen van de computer, welke is verleend door de Federal Communications Commission, teniet doen.

### Gebruiksvoorwaarden

Dit onderdeel voldoet aan de voorschriften van Deel 15 van de FCC-regels. Gebruik is gebonden aan de volgende twee voorwaarden: (1) Dit apparaat mag geen schadelijke interferentie veroorzaken, en (2) Dit apparaat moet ontvangen interferentie accepteren, inclusief interferentie die een ongewenst effect kan veroorzaken.

### Verklaring van overeenstemming voor EU landen

Hierbij verklaart Acer dat deze Acer p600 Series Portable Navigator in overeenstemming is met de essentiële eisen en de andere relevante bepalingen van richtlijn 1999/5/EC. (Bezoek http://global.acer.com/products/pda/reg-pda/index.htm voor de complete documenten.)

### Verklaring LCD-pixel

Het LCD-product is gemaakt met fabricagetechnieken van hoge precisie. Toch kunnen sommige pixels soms verkeerd "vallen" of verschijnen als zwarte of rode punten. Dit heeft geen effect op de opgenomen afbeelding en is geen defect.

### Radio-apparaat Reguleringsbericht

Opmerking: Onderstaande informatie over regelgeving is alleen voor modellen met wireless LAN en/of Bluetooth.

### Algemeen

Dit product voldoet aan de radiofrequentierichtlijnen en veiligheidsnormen van landen en regio's waarin het is goedgekeurd voor wireless gebruik. Afhankelijk van de configuratie, kan dit product wireless radioapparaten bevatten (zoals wireless LAN en/of Bluetooth modules). Onderstaande informatie is voor producten met zulke apparaten.

### Europese Unie (EU)

Dit apparaat voldoet aan de essesntiële eisen van de Richtlijnen van de Europese Raad: 73/23/EEC Richtlijn Lage Voltage EN 60950 89/336/EEC Richtlijn Elektromagnetische compatibiliteit (EMC) EN 55022 EN 55024 EN 61000-3-2/-3 99/5/EC Richtlijn betreffende radioapparatuur en telecommunicatieeindapparatuur (R&TTE) Art.3.1a) EN 60950 Art.3.1b) EN 301 489 -1/-17 Art.3.2) EN 300 328-2

### Lijst van landen waarop dit van toepassing is

EU-lidstaten in mei 2004 zijn: België, Denemarken, Duitsland, Griekenland, Spanje, Frankrijk, Ierland, Italië, Luxemburg, Nederland, Oostenrijk, Portugal, Finland, Zweden, Verenigd Koninkrijk, Estland, Letland, Litouwen, Polen, Hongarije, Tsjechië, Slovakije, Slovenië, Cyprus en Malta. Gebruik is toegestaan in landen van de Europese Unie, en ook in Noorwegen, Zwitserland, Ijsland en Liechtenstein. Dit apparaat mag alleen gebruikt worden volgens de reguleringen en beperkingen die gelden in het land van gebruik. Voor meer informatie neemt u contact op met het plaatstelijke kantoor van het land van gebruik.

### De FCC RF veiligheidseis

De uitgezonden straling van de Wireless LAN Mini-PCI kaart en Bluetooth kaart ligt ver onder de radiofrequentie stralingslimiet van de FCC. Desalniettemin dient de Acer p600 Series Portable Navigator zodanig gebruikt te worden dat de mogelijkheid op menselijk contact tijdens normale operatie geminimaliseerd wordt.

Onjuiste installatie of ongeoorloofd gebruik kan schadelijke storing op radiocommunicatie veroorzaken. Knoeien aan de interne antenne resulteert in het verliezen van de FCC certificatie en uw garantie.

Om te voldoen aan de vereisten van de FCC RF blootstellingseis moet een afstand van minstens 20 cm (8 inches) in acht worden gehouden tussen dit toestel en elke andere antenne of zender.

### Canada – Licentievrijstelling voor radiocommunicatieapparaten met een laag vermogen (RSS-210)

Algemene informatie

Gebruik is gebonden aan de volgende twee voorwaarden:

1. Dit apparaat mag geen interferentie veroorzaken, en

2. dit apparaat moet elke interferentie accepteren, inclusief interferentie die ongewenste werking van het apparaat tot gevolg kan hebben.

Werking op 2,4 GHz frequentieband

Om radio-interferentie op de dienst waaraan de vergunning is verleend te voorkomen, dient het apparaat binnenshuis gebruikt te worden, en dient voor installatie buitenshuis een vergunning aangevraagd te worden.

### Blootstelling van mensen aan RF velden (RSS-102)

De Acer p600 Series Portable Navigator gebruikt low gain integral antennes die geen RF veld uitstralen dat niet voldoet aan de eisen van Health Canada ter bescherming van de bevolking; raadpleeg Safety Code 6, te verkrijgen van de website van Health Canada: www.hc-sc.gc.ca/rpb.

## FAQ's

In dit onderdeel vindt u een lijst met veelgestelde vragen die tijden het gebruik van de Acer p600 Series Portable Navigator kunnen opkomen en het geeft eenvoudige antwoorden en oplossingen op deze vragen.

| Onderdeel       | Vraag                                                                         | Antwoord                                                                                                    |
|-----------------|-------------------------------------------------------------------------------|----------------------------------------------------------------------------------------------------|
| Audio           | Waarom komt er<br>geen geluid uit<br>het apparaat?                            | <ul> <li>Zodra de oordopjes in het<br/>apparaat zijn gestoken,<br/>worden de luidsprekers<br/>automatisch uitgeschakeld.<br/>Verwijder de oordopjes.</li> </ul>                                      |
|                 |                                                                               | <ul> <li>Controleer of de volume-<br/>instellingen van het apparaat<br/>niet gedempt zijn. Tik op het<br/>scherm System (systeem) op<br/>Volume.</li> </ul>                                          |
|                 |                                                                               | <ul> <li>Controleer of de schuif in<br/>volumebeheer niet helemaal<br/>omlaag is geschoven.</li> </ul>                                                                                               |
| touchscreen     | Waarom reageert<br>het touchscreen<br>niet op het tikken<br>van mijn vingers? | Het kan zijn dat het scherm opnieuw<br>moet worden geijkt. U dient dan het<br>scherm opnieuw te ijken. Ga naar<br>"Diverse instellingen" op pagina 31<br>voor instructies.                           |
| Multimediamodus | Waarom kan ik<br>mijn<br>afbeeldingbestan<br>den niet bekijken?               | Het kan zijn dat u een afbeelding<br>probeert te bekijken die niet door<br>Photo wordt ondersteund. Ga naar<br>"Photo Viewer" op pagina 13 voor een<br>lijst met ondersteunde<br>afbeeldingformaten. |
|                 | Waarom kan ik<br>mijn<br>muziekbestanden<br>niet afspelen?                    | Wellicht probeert u een bestand af te<br>spelen dat niet wordt ondersteund<br>door MP3 Player. Ga naar "MP3-<br>speler" op pagina 10 voor een lijst met<br>ondersteunde bestandsformaten.            |

| Onderdeel                          | Vraag                                                                                                    | Antwoord                                                                                                    |
|------------------------------------|----------------------------------------------------------------------------------------------------|----------------------------------------------------------------------------------------------------|
| Navigatiemodus                     | Waarom duurt<br>het soms langer<br>dan 5 minuten<br>voordat mijn<br>apparaat een GPS-<br>positie krijgt? | Als de vorige GPS-herstelpositie verder<br>dan 500 km, of langer dan 12 uur<br>verwijderd was van uw huidige positie<br>en tijdstip, dan duurt het aanmerkelijk<br>langer dan de standaard TTFF-tijd om<br>een GPS-positie te krijgen. Dit komt<br>door de eigenschap van het GPS-<br>algoritme en rotatiesnelheid tussen de<br>satellieten en de Aarde en wordt als<br>normaal beschouwd en ligt niet aan de<br>Acer p600 Series Portable Navigator. |
| Systeeminformatie<br>en prestaties | Hoe controleer ik<br>de versie van het<br>besturingssysteem<br>van mijn<br>apparaat?                     | Bekijk de versie van het<br>besturingssysteem van het apparaat en<br>andere technische specificaties. Tik in<br>het scherm Settings (instellingen) op<br><b>Sys Info</b> .                                                                                                    |
|                                    | Hoe breng ik het<br>systeem terug<br>naar de standaard<br>fabrieksinstellinge<br>n?                      | U kunt dit doen via de knop Factory<br>Reset (fabrieksinstellingen herstellen)<br>in het scherm System Info. Ga naar<br>"Het laden van de standaard<br>fabrieksinstellingen" op pagina 33<br>voor instructies.                                                                                                    |
|                                    | Wat doe ik als het<br>systeem ophoudt<br>met normaal<br>functioneren?                                    | Voer een zachte reset uit op het<br>apparaat. Ga naar "Een zachte reset<br>uitvoeren" op pagina 32 voor<br>instructies.                                                                                                    |
| Energie                            | lk krijg het<br>apparaat niet aan.                                                                       | Het kan zijn dat de batterij leeg is.<br>Laad het apparaat op. Ga naar "De<br>Acer p600 Series Portable Navigator<br>opladen" op pagina 5 voor instructies.                                                                                                    |

## Klantenservice

#### Technische ondersteuning

Mocht u een probleem tegenkomen tijdens het gebruik van de Acer p600 Series Portable Navigator, controleer dan eerst het volgende:

- "De Acer p600 Series Portable Navigator herstellen" op pagina 32
- "FAQ's" op pagina 38
- De nieuwste gebruikershandleiding van de Acer p600 Series Portable Navigator op de nationale website van Acer. Ga naar http://global.acer.com/ support/.

Als het probleem aanhoudt, hebt u technische hulp nodig. Zie de website http:// global.acer.com/about/webmaster.htm/ voor informatie over het hoe en waar u contact kunt opnemen met een Acer Service Centers bij u in de buurt.

### Productgarantie

Raadpleeg het garantieboekje (fabrieksoptie) van de Acer p600 Series Portable Navigator voor details over de garantievoorwaarden van de Acer p600 Series Portable Navigator.

## Systeemspeficaties

Dit hoofdstuk bevat een lijst met kenmerken en besturingsspecificaties van de Acer p600 Series Portable Navigator.

### Hardwarekenmerken

| Onderdeel    | Beschrijving                                                                                                    |
|--------------|----------------------------------------------------------------------------------------------------|
| Processor    | Samsung S3C2440A 400 MHz applicatieprocessor                                                                                                    |
| GPS-chipset  | SiRF Star III AL chipset- en firmwareoplossing                                                                                                    |
| Geheugen     | 64 MB SDRAM voor systeemgeheugen                                                                                                    |
|              | <ul> <li>64 MB onboard Flashgeheugen (voor besturingssysteem<br/>en systeemtoepassingen); Model met 2 GB Flashgeheugen<br/>is ook beschikbaar</li> </ul> |
| Energie      | <ul> <li>Herlaadbare lithium-ionbatterij van 1200 mAh met groot<br/>vermogen.</li> </ul>                                                                 |
|              | <ul> <li>3,5 uur laadtijd van lege tot volle capaciteit</li> </ul>                                                                                       |
|              | Opties voor opladen                                                                                                    |
|              | <ul> <li>Oplader voor netstroom (fabrieksoptie)</li> </ul>                                                                                               |
|              | <ul> <li>Oplader voor in de auto</li> </ul>                                                                                                    |
|              | – Usb-kabel                                                                                                    |
|              | LED-indicator stroomstatus                                                                                                    |
| Beeldscherm  | • 4 inch scherm voor een bredere kijkhoek                                                                                                    |
| Audio        | Ingebouwde luidspreker van 1 W                                                                                                    |
|              | 3,5 mm stereo hoofdtelefoonaansluiting                                                                                                    |
| Verbindingen | • Mini us 1.1 client (2.0 optioneel)                                                                                                    |
|              | • SD/MMC-sleuf (ondersteuning tot 2 GB)                                                                                                    |
| Hardware-    | Sneltoetsen voor volumebesturing                                                                                                    |
| interlace    | Sneltoets Hoofdmenu/Navigatie                                                                                                    |

## Softwarespecificaties

| Onderdeel                        | Beschr                                                                                           | Beschrijving                                                                                           |  |
|----------------------------------|--------------------------------------------------------------------------------------------------|----------------------------------------------------------------------------------------------------|--|
| Besturingssysteem                | Microso                                                                                          | Microsoft Windows CE 5.0                                                                               |  |
| Navigaties of tware              | •                                                                                                | Navigatie voor in de auto en te voet                                                                   |  |
|                                  | •                                                                                                | Eenvoudige besturing, intuïtieve menu's en<br>touchscreenknoppen                                       |  |
| Adresboek                        | Contac                                                                                           | Contactpersonen                                                                                        |  |
|                                  | •                                                                                                | Maximum capaciteit van 300 contactpersonen                                                             |  |
|                                  | •                                                                                                | Geïntegreerd met de navigatiesoftware voor<br>snellere navigatie met adressen als<br>bestemmingspunten |  |
| Multimediatoepassingen           | •                                                                                                | MP3 – ondersteunt MP3-, WMA- en WAV-<br>formaten                                                       |  |
|                                  | •                                                                                                | Photo  – ondersteunt BMP, GIF (niet animatie),<br>JPEG en PNG-formaten                                 |  |
| Bluetooth                        | •                                                                                                | Bluetooth versie 2.0                                                                                   |  |
| (fabrieksoptie)                  | •                                                                                                | HS (Headset) / HF (Handsfree)                                                                          |  |
|                                  | •                                                                                                | Locatie verzenden                                                                                      |  |
| TMC (Traffic Message<br>Channel) | Realtime verkeers- en weersinformatie, ontvangen via<br>FM-kanaal en weergegeven op het toestel. |                                                                                                    |  |
| (fabrieksoptie)                  |                                                                                                  |                                                                                                    |  |

## Design en ergonomie

| Onderdeel                   | Beschrijving                                                                                                    |  |
|-----------------------------|----------------------------------------------------------------------------------------------------|--|
| Compact en<br>lichtgewicht  | <ul> <li>Afmetingen (L x B x H): 116 x 81 x 23 mm</li> <li>Gewicht: 195g</li> </ul>                                                 |  |
| Gebruiksvriendelijke        | Acer p600 Series Portable Navigator                                                                                                 |  |
| interface                   | <ul> <li>Snelstartende sneltoetsen voor Hoofdmenu en<br/>Navigatiescherm</li> </ul>                                                 |  |
|                             | <ul> <li>Sneltoetsen voor het volume</li> </ul>                                                                                     |  |
|                             | <ul> <li>Tastgevoelig scherm</li> </ul>                                                                                             |  |
|                             | • Montagebeugel                                                                                                    |  |
|                             | <ul> <li>Montage op vooruit</li> </ul>                                                                                              |  |
|                             | <ul> <li>Stevig grijpende zuignap voor een vaste<br/>trilvrije ondersteuning</li> </ul>                                             |  |
|                             | <ul> <li>Draaimechanisme een centrale staaf voor<br/>meerdere hoekafstellingen voor optimale<br/>beeldpositie</li> </ul>            |  |
|                             | • Software                                                                                                    |  |
|                             | <ul> <li>Meertalige gebruikersinterface-opties</li> </ul>                                                                           |  |
|                             | <ul> <li>Contactintegratie met navigatiefunctie</li> </ul>                                                                          |  |
|                             | <ul> <li>Systeemconfiguratie gebaseerd op individuele<br/>gebruikersvoorkeuren</li> </ul>                                           |  |
| Energiebesparende<br>opties | Auto-uit-functie voor verlichting van het touchscreen                                                                               |  |
| Mobiel ontwerp              | Zuignap van montagebeugel voor gebruik in meerdere voertuigen                                                                       |  |
|                             | • Compact en lichtgewicht body maakt het gemakkelijker voor de gebruiker om mee te nemen                                            |  |
|                             | Opladen tijdens het rijden via de auto-oplader                                                                                      |  |
|                             | • Simpele, meteen uit te voeren besturing:<br>Monteren, plaatsen en u bent klaar om te gaan.<br>Geen gedoe met schroeven en kabels. |  |
| Amusementsfunctie           | Al geïnstalleerde software voor toegang tot digitale muziek<br>(MP3) en afbeeldingbestanden (Photo)                                 |  |

| Onderdeel                     | Beschrijving |                                        |
|-------------------------------|--------------|----------------------------------------|
| Bijgesloten<br>randapparatuur | •            | Montagebeugel                          |
|                               | •            | Houder                                 |
|                               | •            | Oplader voor in de auto                |
|                               | •            | Oplader voor netstroom (fabrieksoptie) |
|                               | •            | Usb-kabel                              |
| Mogelijke<br>accessoires      | •            | Externe GPS-antenne                    |
|                               | •            | Externe TMC-module met antenne         |

## Omgevingsspecificaties

| Onderdeel                                            | Beschrijving                                                  |
|------------------------------------------------------|---------------------------------------------------------------|
| Temperatuur                                          | In gebruik: 0°C tot 40°C<br>Opslag: -20°C tot 60°C            |
| Relatieve<br>luchtvochtigheid<br>(niet condenserend) | In gebruik: 20% tot 90% RL<br>Niet in gebruik: 20% tot 90% RL |